Page 1 of 65

# 5G gateway 500G User manual

# 5G-500G

Wireless mobile Internet Access Device via 5G With WiFi 802.11b/g/n/ac/ax

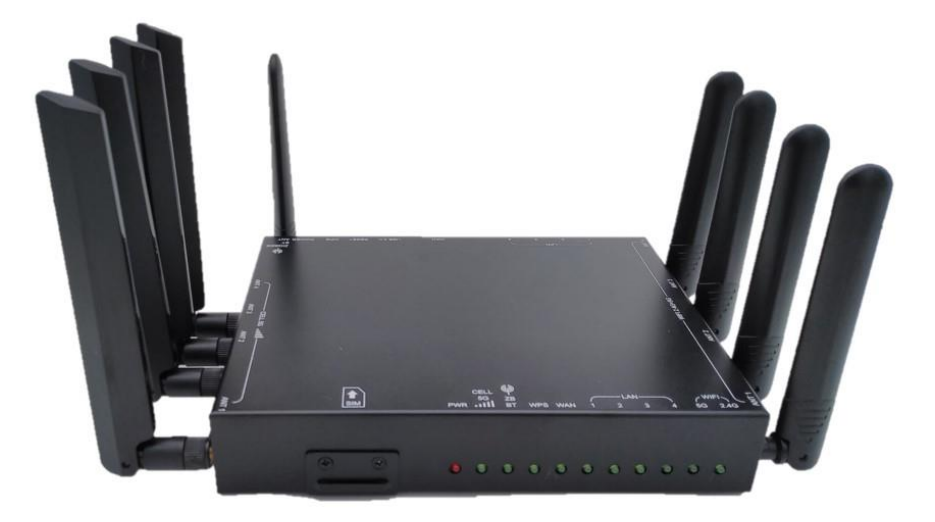

LIGHTSPEED International Co.

VERSION: V.1.0

Technical Support:peter@lightspeed.com.tw TEL: +886-3-5396750

www.lightspeed.com.tw

# Table of contents

| Tab | le of contents                | 2 |
|-----|-------------------------------|---|
| FC  | C Warning Message:            | 3 |
| Сор | pyright                       | 4 |
| 1.  | INTRODUCTION                  | 5 |
| 2.  | BRIEF INFORMATION             | 6 |
| 3.  | SETTING YOUR PC ENVIRONMENT 1 | 5 |

# **FCC Warning Message:**

Any changes or modifications not expressly approved by the party responsible for compliance could void your authority to operate the equipment.

Note: This equipment has been tested and found to comply with the limits for a Class B digital device, pursuant to part 15 of the FCC Rules. These limits are designed to provide reasonable protection against harmful interference in a residential installation. This equipment generates, uses and can radiate radio frequency energy and, if not installed and used in accordance with the instructions, may cause harmful interference to radio communications. However, there is no guarantee that interference will not occur in a particular installation. If this equipment does cause harmful interference to radio or television reception, which can be determined by turning the equipment off and on, the user is encouraged to try to correct the interference by one or more of the following measures:

Reorient or relocate the receiving antenna.

-Increase the separation between the equipment and receiver.

—Connect the equipment into an outlet on a circuit different from that to which the receiver is connected.

-Consult the dealer or an experienced radio/TV technician for help.

#### RF exposure statements

1. This Transmitter must not be co-located or operating in conjunction with any other antenna or transmitter.

2. This equipment complies with FCC RF radiation exposure limits set forth for an uncontrolled environment. This equipment should be installed and operated with a minimum distance of 20 centimeters between the radiator and your body or nearby persons.

# Copyright

This user manual describes features, especially usage of 5G gateway 500G including hardware and software. LIGHTSPEED has made best effort to ensure that the information contained in this document is accurate and reliable. This document is the property of LIGHTSPEED and implies no license under patents, copyrights, trade secrets. No part of this publication should be copied, reproduced, stored in a retrieval system, or transmitted, in any form or by any means (electronic, mechanical, photographic, or otherwise) without the prior permission of LIGHTSPEED.

# Purpose

This manual includes how to use and configure the 5G gateway 500G (Model name).

# **Revision History**

This user manual is based on firmware version V1.0

# Trademarks

All other products or technologies are the trademarks or registered trademarks of their respective companies

# Headquarter

LIGHTSPEED International Co.

No.20 Lane 526 Nioupu E. Rd. HsinChu Taiwan.

# 1. INTRODUCTION

# 1.1. OVERVIEW

5G gateway 500G is a wireless mobile internet access device with 4 ports 10/100/1000 Mbps Ethernet interfaces, 1 port 2.5Gbps WAN and 802.11b/g/n/ac/ax to performwireless internet service between PC and wireless WAN via5G Cellular station.

5G gateway 500G incorporates a 5G modem, SoC, system memories, 4 Giga LANs, 1 2.5Gbps WAN 802.11 b/g/n/ac/ax, Embedded OS, various network protocols for wireless internet.

5G gateway 500Ghas some special function on wireless mobile internet like always online, demands on-line etc.It also provides IP flittering, Mac flittering for tight security application.

5G gateway 500Gcan be remote update anytime it is needed. Keep alive function to ensure router is on-line all the time.

5G gateway 500G is the best choice for industrial application.

# 1.2. MAIN FEATURE

Wireless mobile internet access device Integrated wireless mobile 5G 41Gbps Ethernet interfaces, 2.5 Giga bits WAN Adopt Embedded Operating System OpenWRT User friendly Web-based Management Tool Status LED indicates of the device status An external power jack Support various Network Protocol DHCP Server NAT(Network Address Translation) Remote updating via HTTPS is available 802.11 b/g/n/ac/ax2.5Gbps Wifi with WPS function

IP filtering, Mac filtering to ensure tight security access.

Keep Alive function to make sure system are on-line all the time.

Page 6 of 65

# 2. BRIEF INFORMATION

# 2.1. APPEARANCE

Below are the appearance and the each part of name of 5G gateway 500G.

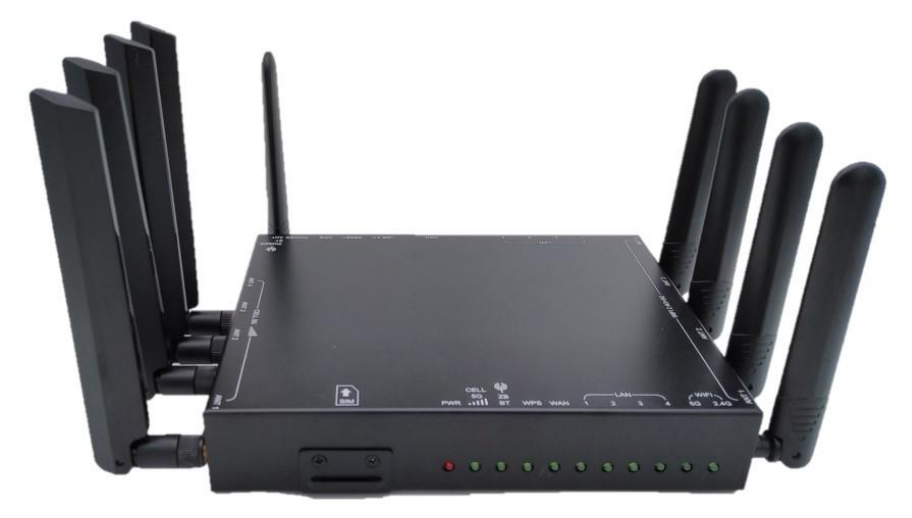

Figure 1: Each part's name of 5G gateway 500G - front view

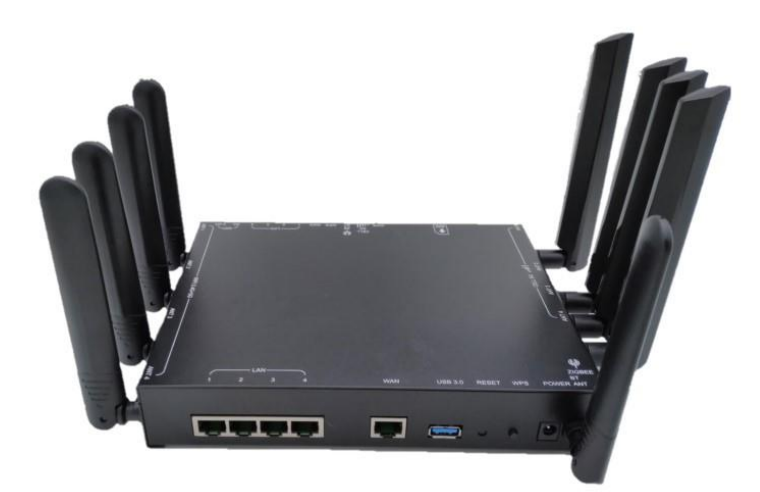

Figure 2: Each part's name of 5G gateway 500G - rear view

# 2.2. DESCRIPTION OF EACH PART

2.3. POWER

Must connect the given power adapter DC 12V/5A on this jack. Gateway rating 12V,5A.

Page 7 of 65

- 2.3.1. **WPS**(Push button)Wi-Fi Protected Setup (WPS) is designed to make the process of connecting to a secure wireless network from a computer or other device easier.
- 2.3.2. **Reset** (Push button) It is software reset for5G gateway 500G.
- 2.3.3. WiFi ANT1, ANT2, ANT3 & ANT4 There are 4WiFi antennas with dual-bands 2.4GHz & 5GHz.
- 2.3.4. **USB 3.0**Type A female connector for USB 3.0 device.

# 2.3.5. **WAN**

2.5Gbps WAN port for ADSL or other wide-band devices.

# 2.3.6. LAN 1,2,3,4.

User can connect 5G gateway 500G with Host PC, HUB, Router etc, via Giga LAN.

2.3.7. Console

This port is hidden inside of unit to see the diagnostic data via this console port. Normally this port is for debugging. It is for manufacturer use only. The console port is using special TTL interface cable with setting as 57600bps 8 data bitnone parity 1 stop bit.

2.3.8. 4 fix WiFi 2.4G+5G antennas

These are for WiFi 802.11b/g/n/ac/ax 2.4GHz & 5GHz dual-bands antennas to do both transmit & receive.

2.3.9. LED WiFi 2.4G 5G

| LED   | State | Description                         |  |
|-------|-------|-------------------------------------|--|
|       | ON    | Indicates WiFi connected.           |  |
| Green | BLINK | Indicates data are existed via WiFi |  |
|       | OFF   | Indicates WiFi disconnected.        |  |

2.3.10. LED LAN 1, 2, 3, 4. The RJ-45 connector (LAN port) has 4 LEDs. Below the table shows each status of LAN connection.

| LED   | State | Description                         |
|-------|-------|-------------------------------------|
|       | ON    | Indicates LAN connected.            |
| Green | BLINK | Indicates data are existed via LAN. |
|       | OFF   | Indicates LAN disconnected.         |

[Table 1: LED Description on LAN port]

2.2.12 LED WAN

|--|

|       | ON    | Indicates WAN connected.            |
|-------|-------|-------------------------------------|
| Green | BLINK | Indicates data are existed via WAN. |
|       | OFF   | Indicates WAN disconnected.         |

# 2.2.13 LEDWPS

| LED   | State | Description                        |
|-------|-------|------------------------------------|
|       | ON    | Indicates WPS is press             |
| Green | BLINK | Indicates data are existed via WPS |
|       | OFF   | Indicates WPS is off.              |

# 2.2.14 LED **ZB BT**

| LED   | State | Description                                     |
|-------|-------|-------------------------------------------------|
|       | ON    | Indicates ZigBee/Bluetooth is on                |
| Green | BLINK | Indicates data are existed via ZigBee/Bluetooth |
|       | OFF   | IndicateZigBee/Bluetooth is off.                |

# 2.2.15 LED CELL 5G

| LED   | State | Description                               |
|-------|-------|-------------------------------------------|
|       | ON    | Indicates cellular 5G module is on        |
| Green | BLINK | Indicates data are existed via 5G module. |
|       | OFF   | Indicate cellular 5G module is off.       |

# 2.2.16 LED PWR

| LED | State | Description           |
|-----|-------|-----------------------|
| Pod | ON    | Indicates power is on |
| Reu | OFF   | Indicatepower is off. |

# 2.2.17 U-SIM Socket

It has 1 SIM sockets. Please follow direction to insert SIM card.

Push-in to insert and push-out to remove. It has SIM card cover for protection. Please turn-off power, then remove SIM card cover before inserting SIM card.

Page 9 of 65

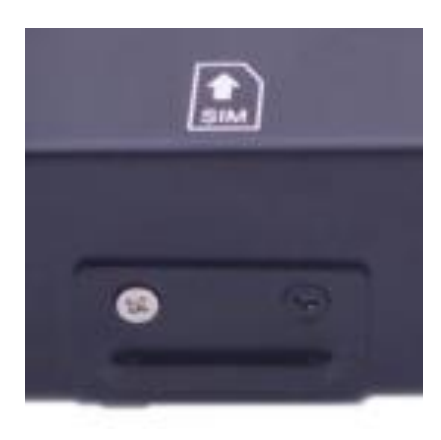

# 2.2.18 CELL5G ANT1, ANT2, ANT3, ANT4

Cellular 5G antennas with SMA connectors.

These connectors ANT1, ANT2, ANT3 & ANT4 should be connected to 5G antennas.

# 2.2.19 ZIGBEE BT ANT

1 fix 2.4GHz antenna for Zigbee & Bluetooth(optional)

Page 10 of 65

- 2.4. Packages
- 2.4.1. 5G gateway 500G
- 2.4.2. UTP Cable (Direct)
- 2.4.3. DC12V/5A Adapter
- 2.4.4. Fix WiFi antenna: 4pcs.
- 2.4.5. 5G antenna 4pcs.

# 2.5. SOFTWARE COMPOSITION.

2.5.1. OpenWRT Web-based configuration page

5G gateway 500G has a OpenWRTweb-based configuration page that user can set the options of 5G gateway 500G for user's purpose.

\* This version namewill be changed whenever this is updated.

# 2.6. BEFORE USAGE

# 2.6.1. Installation

5G gateway 500G is a wireless mobile internet access device with PC or other LANdevices via 5G mobile station.

Please follow below steps when you install this device.

- 2.6.1.1. Turn off power before Inserting U-SIM card.
- 2.6.1.2. Connect the proper 5G antennas 4 pieces.
- 2.6.1.3. Connect the LAN cable between PC and LAN port of this device.
- 2.6.1.4. Connect the power adapter.

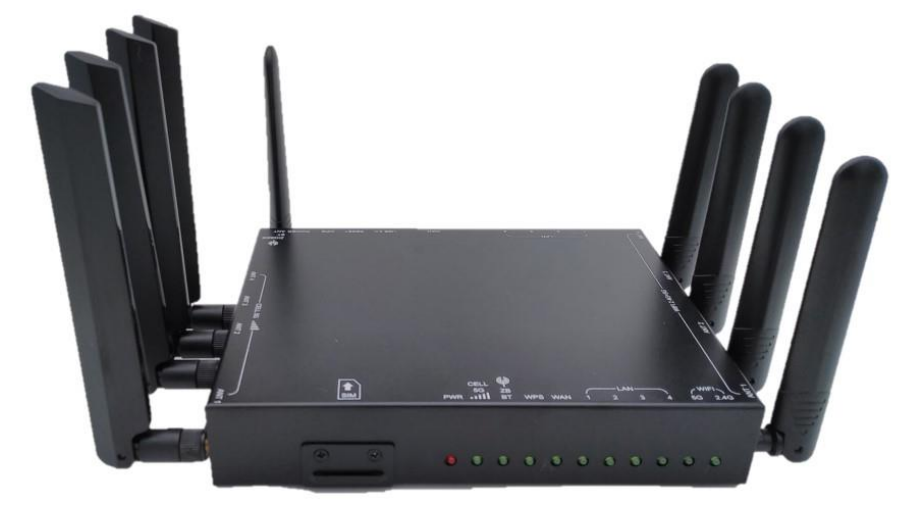

Figure 3: Installation of 5G gateway 500G

Checking device

5G gateway 500G is set by PPP (NAT Router) in the first time.

When you get this device in the first time, please check whether this device is correct or not.

Please follow below steps to check this device seeing the 11-Status LED's operation.

- 2.6.2. Install 5G gateway 500Gas following the "3.1 Installation." \* Be sure the LAN cable must be connected between PC and 5G gateway 500G.
- 2.6.3. When you plug in power, the LED named "PWR" is on.
- 2.6.4. The LED named "CELL 5G" is on.

\* You can see this LED on in 20 seconds. When this LED is not on, contact us or our office.

2.6.5. The LED named "LAN" is on. If LAN 1 is inserted, then LAN No.1 LED will be on.

- 2.7. Understanding basic operation
- 2.7.1. Mobile Gateway mode

On Mobile Gatewaymode, 5G gateway 500G has an IP from ISP(Internet Service Provider) then 5G gateway 500G keeps the IP and shares the IP with connected Host PC via NAT.

The main feature is that 5G gateway 500G has the mobile IP from ISP and your PC connected with 5G gateway 500G has a private IP from DHCP of 5G gateway 500G. Please refer the [WAN] settings.

# 3. SETTING YOUR PC ENVIRONMENT

- 3.1. SETTING HOST PC
- 3.1.1. 5G gateway 500G is set byModem routermode/Always On-lineat first time. So just connect an LAN cable (Direct) between your PC and LAN port of 5G gateway 500G. Set the network environment of your PC as automatically.
- 3.1.2. Setting Host PC's network environment
- 3.1.2.1. We assumed that the user uses the Windows . To connect between PC and 5G gateway 500G, click "My Network Places" and the right button on your mouse then click [properties] menu.

| Op  | en                     |
|-----|------------------------|
| Exp | blore                  |
| Sea | arch for Computers     |
| Ma  | p Network Drive        |
| Dis | connect Network Drive. |
| Cre | ate Shortcut           |
| Del | ete                    |
| Rer | name                   |
| Pro | perties                |

Figure 4: Step 1 of setting your PC's network environment.

3.1.2.2. Check the "Local Area Connection" then click the right button on your mouse then click [Properties] menu.

| Network Connections           |                                                                                              |  |  |  |
|-------------------------------|----------------------------------------------------------------------------------------------|--|--|--|
| File Edit View Favorites To   | ols Advanced Help 🥂                                                                          |  |  |  |
| 🕲 Back 👻 🌍 🕆 🏂 🏓              | Search 陀 Folders                                                                             |  |  |  |
| Address 🔕 Network Connections | 💌 🄁 Go 🛛 Norton AntiVirus 🌄 🔻                                                                |  |  |  |
| Network Tasks                 | LAN or High-Speed Internet                                                                   |  |  |  |
| Create a new connection       | Network Leibe unplugged<br>Bildetooth L44 Access Server Exabled<br>Methik/RFISM2 JEEE 802.11 |  |  |  |
| office network                | Local Area Connection                                                                        |  |  |  |
| device                        | Compag 10 Disable                                                                            |  |  |  |
| Repair this connection        | Status                                                                                       |  |  |  |
| Rename this connection        | Repair                                                                                       |  |  |  |
| connection                    | Bridge Connections                                                                           |  |  |  |
| Change settings of this       | Create Shortcut                                                                              |  |  |  |
| connection                    | Delete                                                                                       |  |  |  |
| Other Places 🛞                | Propertie:                                                                                   |  |  |  |
| 🔂 Control Panel               |                                                                                              |  |  |  |
| My Network Places             |                                                                                              |  |  |  |
| My Documents                  |                                                                                              |  |  |  |
| 😼 My Computer                 |                                                                                              |  |  |  |
|                               |                                                                                              |  |  |  |
| Details 🛞                     |                                                                                              |  |  |  |
| Local Area Connection         |                                                                                              |  |  |  |
| LAN or High-Speed Internet    | ✓                                                                                            |  |  |  |

Figure 5: Step 2 of setting your PC's network environment

3.1.2.3. Double click the "Internet Protocol [TCP/IP]" item.

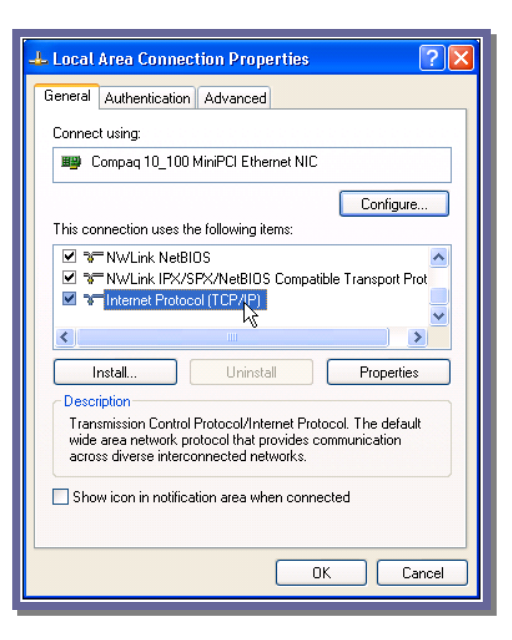

Figure 6: Step 3 of setting your PC's network environment

3.1.2.4. Check the "Obtain an IP address automatically" .

| Internet Protocol (TCP/IP) Properties 🛛 🛛 🔀                                                                                                    |                                         |  |  |  |  |
|----------------------------------------------------------------------------------------------------|-----------------------------------------|--|--|--|--|
| General Alternate Configuration                                                                                                    |                                         |  |  |  |  |
| You can get IP settings assigned automatically if your network supports<br>this capability. Otherwise, you need to ask your network administrator for<br>the appropriate IP settings. |                                         |  |  |  |  |
| <ul> <li>Obtain an IP address automatic</li> </ul>                                                                                                    | aly                                     |  |  |  |  |
| Use the following IP address: -                                                                                                    |                                         |  |  |  |  |
| IP address:                                                                                                    |                                         |  |  |  |  |
| Subnet mask:                                                                                                    |                                         |  |  |  |  |
| Default gateway:                                                                                                    |                                         |  |  |  |  |
| Obtain DNS server address aut                                                                                                    | Obtain DNS server address automatically |  |  |  |  |
| <ul> <li>Use the following DNS server a</li> </ul>                                                                                                    | ddresses:                               |  |  |  |  |
| Preferred DNS server:                                                                                                    |                                         |  |  |  |  |
| Alternate DNS server:                                                                                                    |                                         |  |  |  |  |
|                                                                                                    | Advanced                                |  |  |  |  |
|                                                                                                    | OK Cancel                               |  |  |  |  |

Figure 7: Step 4 of setting your PC's network environment

3.1.2.5. Host PC's setting is finished. Connect a LAN cable and a power cable on 5G gateway 500G. Wait till the "IP" LED is on then access Internet wirelessly.

Page 17 of 65

- 3.2. Configuration interface
- 3.2.1. This web-based configuration are give you to easily program the 5G gateway 500G
- 3.2.2. How to access

Lunch the web browser and puthttp://192.168.1.1on the address filed in browser than pop-up login page like follow

Default login credential is

User name: root

Password:

(No password)

| No password se                                                     | et!                          |                                                                                         |
|--------------------------------------------------------------------|------------------------------|-----------------------------------------------------------------------------------------|
| There is no passwor                                                | d set on th                  | his router. Please configure a root password to protect the web interface and enable SS |
| Co to password as                                                  |                              | JII                                                                                     |
| Go to password co                                                  | ingulatio                    |                                                                                         |
| Go to password co                                                  | on Re                        | equired                                                                                 |
| Go to password co                                                  | on Re                        | equired                                                                                 |
| Go to password co                                                  | on Re                        | password.                                                                               |
| Go to password co<br>Authorizatic<br>Please enter your usern<br>Us | on Re<br>name and<br>sername | password.                                                                               |
| Go to password co<br>Authorizatio<br>Please enter your usen<br>Us  | name and                     | password.                                                                               |

Under "Status", select "Overview", it will show all the current status.

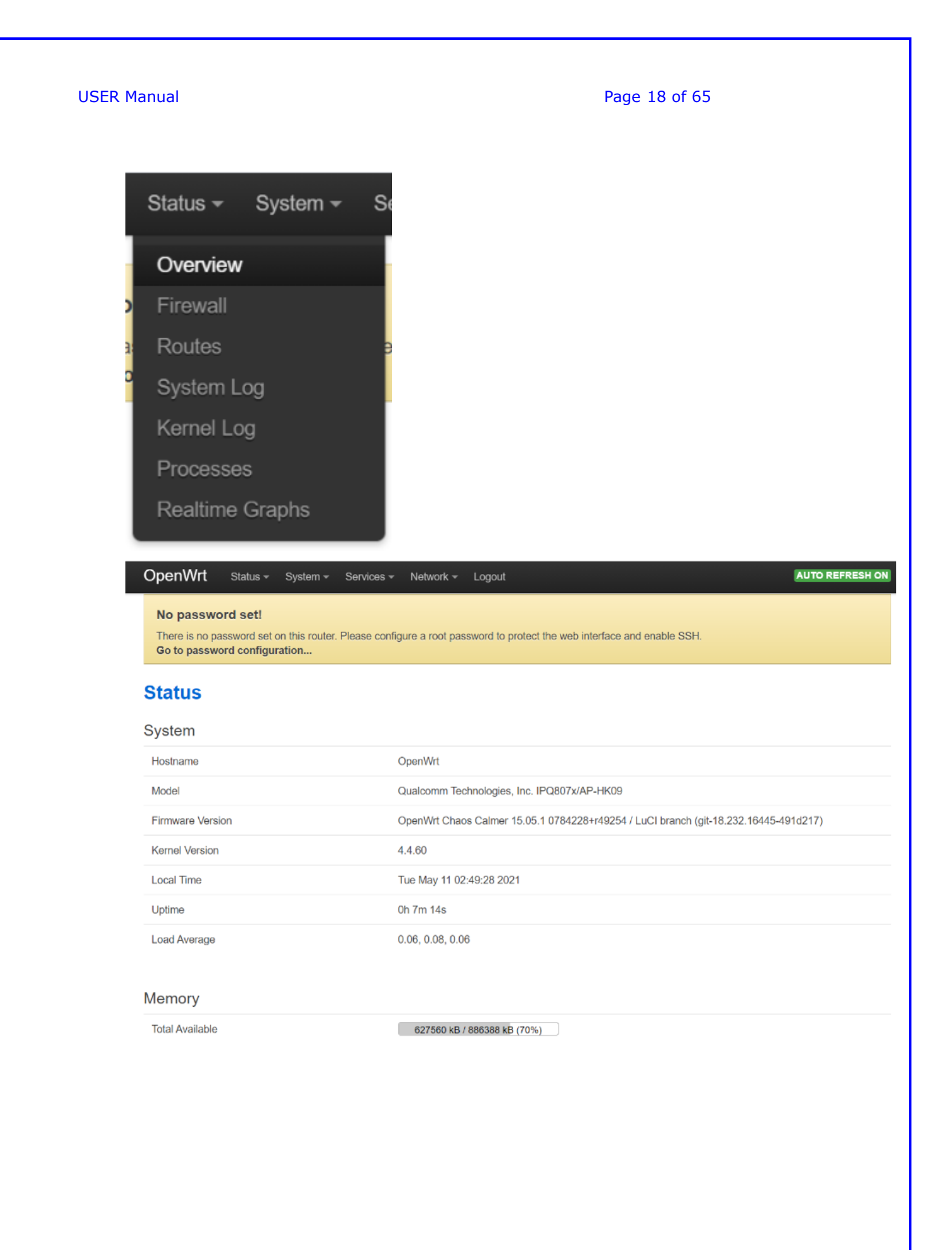

Page 19 of 65

|                                                                                                    |                                                                                                    | 84 / 16384 (0%)                                                                                                    |               |                                                                             |              |                                                                                     |
|----------------------------------------------------------------------------------------------------|----------------------------------------------------------------------------------------------------|----------------------------------------------------------------------------------------------------|---------------|-----------------------------------------------------------------------------|--------------|-------------------------------------------------------------------------------------|
| DHCP Leases                                                                                                    |                                                                                                    |                                                                                                    |               |                                                                             |              |                                                                                     |
| Hostname                                                                                                    | IPv4-Address                                                                                           | MAC-Addres                                                                                                    | 55            | Lea                                                                         | setime remai | ning                                                                                |
| ?                                                                                                    | 192.168.1.211                                                                                          | f8:0d:ac:cc:fc                                                                                                    | x:60          | 11h                                                                         | 46m 54s      |                                                                                     |
| DHCPv6 Leases                                                                                                    |                                                                                                    |                                                                                                    |               |                                                                             |              |                                                                                     |
| Hostname                                                                                                    | IPv6-Address                                                                                           | D                                                                                                    | UID           | Leasetime re                                                                | emaining     |                                                                                     |
| There are no active lease                                                                                                    | PS.                                                                                                    |                                                                                                    |               |                                                                             |              |                                                                                     |
| Wireless                                                                                                    |                                                                                                    |                                                                                                    |               |                                                                             |              |                                                                                     |
| Generic 802.11axa Wirele                                                                                                    | ess Controller (wifi0)                                                                                 | SSID: LS5G500_5G           0%         Mode: Master           Channel: 100 (5.500           Bitrate: 2.401 Mbit/s                                  | _630A<br>GHz) |                                                                             |              |                                                                                     |
| Generic 802.11axg Wireless                                                                                                    | Controller (wifi1) all 0%                                                                              | SSID: LS5G500_2G_630A<br>Mode: Master<br>Channel: 11 (2.462 GHz)<br>Bitrate: 0.573 Mbit/s<br>BSSID: 00:03:7F:12:02:F7<br>Encryption: WPA2 PSK (Co | CMP)          |                                                                             |              |                                                                                     |
|                                                                                                    |                                                                                                    |                                                                                                    |               |                                                                             |              |                                                                                     |
| Associated Stations                                                                                                    | Notwork                                                                                                |                                                                                                    | Signal        | Noise                                                                       | PY Pata      | TX Pate                                                                             |
| 00:00:00:00:00:00                                                                                                    | Master "I S5G500                                                                                       | 56 6304"                                                                                                    | -95 dBm       | -93 dBm                                                                     | 0.0 Mbit/s   | 0.0 Mbit/s                                                                          |
| 00:00:00:00:00:00                                                                                                    | Master "L S5G500                                                                                       | 2G_630A"                                                                                                    | -95 dBm       | -93 dBm                                                                     | 0.0 Mbit/s   | 0.0 Mbit/s                                                                          |
|                                                                                                    |                                                                                                    |                                                                                                    | oo abiii      | 00 00111                                                                    | 010 1101000  |                                                                                     |
|                                                                                                    |                                                                                                    |                                                                                                    |               |                                                                             |              |                                                                                     |
| Vnamic DNS                                                                                                    |                                                                                                    |                                                                                                    |               |                                                                             |              |                                                                                     |
| ynamic DNS<br>Configuration                                                                                                    | Next Update                                                                                            | Hostname/Domain                                                                                                    |               | Registered IP                                                               |              | Network                                                                             |
| ynamic DNS<br>Configuration<br>nyddns_ipv4                                                                                                    | Next Update Disabled                                                                                   | Hostname/Domain<br>yourhost.example.com                                                                                                    |               | Registered IP                                                               |              | Network                                                                             |
| Dynamic DNS<br>Configuration<br>myddns_ipv4<br>myddns_ipv6                                                                                                    | Next Update<br>Disabled<br>Disabled                                                                    | Hostname/Domain<br>yourhost.example.com<br>yourhost.example.com                                                                                   |               | Registered IP<br>No data<br>No data                                         |              | Network<br>IPv4 / wan<br>IPv6 / wan6                                                |
| Dynamic DNS<br>Configuration<br>myddns_ipv4<br>myddns_ipv6                                                                                                    | Next Update<br>Disabled<br>Disabled<br>Master "LSSG500                                                 | Hostname/Domain<br>yourhost.example.com<br>yourhost.example.com                                                                                   | -95 dBm       | Registered IP<br>No data<br>No data<br>-93 dBm                              | 0.0 Mbit/s   | Network<br>IPv4 / wan<br>IPv6 / wan6<br>0.0 Mbit/s                                  |
| ynamic DNS<br>Configuration<br>myddns_ipv4<br>myddns_ipv6<br>00:00:00:00:00:00                                                                                                    | Next Update Disabled Disabled Master "LS5G500                                                          | Hostname/Domain<br>yourhost.example.com<br>yourhost.example.com                                                                                   | -95 dBm       | Registered IP<br>No data<br>No data<br>-93 dBm                              | 0.0 Mbit/s   | Network<br>IPv4 / wan<br>IPv6 / wan6<br>0.0 Mbit/s                                  |
| Dynamic DNS<br>Configuration<br>myddns_ipv4<br>myddns_ipv6<br>00:00:00:00:00:00                                                                                                    | Next Update Disabled Disabled Master "LS5G500                                                          | Hostname/Domain<br>yourhost.example.com<br>yourhost.example.com                                                                                   | -95 dBm       | Registered IP<br>No data<br>No data<br>-93 dBm                              | 0.0 Mbit/s   | Network<br>IPv4 / wan<br>IPv6 / wan6<br>0.0 Mbit/s                                  |
| Dynamic DNS<br>Configuration<br>myddns_ipv4<br>myddns_ipv6<br>00:00:00:00:00:00<br>Dynamic DNS<br>Configuration                                                                                      | Next Update Disabled Disabled Master "LS5G500 Next Update Disabled                                     | Hostname/Domain<br>yourhost.example.com<br>yourhost.example.com<br>_2G_630A*<br>Hostname/Domain                                                   | -95 dBm       | Registered IP No data No data -93 dBm Registered IP No data                 | 0.0 Mbit/s   | Network<br>IPv6 / wan6<br>0.0 Mbit/s<br>Network<br>IPv4 / wan                       |
| Dynamic DNS<br>Configuration<br>myddns_ipv4<br>myddns_ipv6<br>00:00:00:00:00:00<br>Dynamic DNS<br>Configuration<br>myddns_ipv4                                                                       | Next Update Disabled Disabled Master "LS5G500 Next Update Disabled Disabled Disabled Disabled          | Hostname/Domain<br>yourhost.example.com<br>yourhost.example.com<br>2G_630A*<br>Hostname/Domain<br>yourhost.example.com                            | -95 dBm       | Registered IP No data No data -93 dBm Registered IP No data                 | 0.0 Mbit/s   | Network IPv4 / wan IPv6 / wan6 0.0 Mbit/s Network IPv4 / wan IPv6 / wan6            |
| Dynamic DNS<br>Configuration<br>myddns_ipv4<br>myddns_ipv6<br>0:0:00:00:00:00<br>0<br>Dynamic DNS<br>Configuration<br>myddns_ipv4                                                                    | Next Update Disabled Disabled Master "LSSG500 Next Update Disabled Disabled Disabled                   | Hostname/Domain<br>yourhost.example.com<br>yourhost.example.com<br>2G_630A*<br>Hostname/Domain<br>yourhost.example.com                            | -95 dBm       | Registered IP No data No data -93 dBm Registered IP No data No data No data | 0.0 Mbit/s   | Network IPv6 / wan6 IPv6 / wan6 IPv6 / wan6 IPv4 / wan IPv4 / wan IPv6 / wan6       |
| Dynamic DNS<br>Configuration<br>myddns_ipv4<br>myddns_ipv6<br>0:0:00:00:00:00<br>Dynamic DNS<br>Configuration<br>myddns_ipv4<br>myddns_ipv6                                                          | Next Update Disabled Disabled Master "LS5G500 Next Update Disabled Disabled Disabled                   | Hostname/Domain<br>yourhost.example.com<br>yourhost.example.com<br>CG_630A*<br>Hostname/Domain<br>yourhost.example.com<br>yourhost.example.com    | -95 dBm       | Registered IP No data No data -93 dBm Registered IP No data No data         | 0.0 Mbit/s   | Network IPv4 / wan IPv6 / wan6 O.0 Mbit/s Network IPv4 / wan IPv4 / wan IPv6 / wan6 |
| Dynamic DNS<br>Configuration<br>myddns_ipv4<br>myddns_ipv6<br>00:00:00:00:00:00<br>Dynamic DNS<br>Configuration<br>myddns_ipv4<br>myddns_ipv6<br>Aulti-WAN Status<br>Active UPnP Rediree<br>Protocol | Next Update Disabled Disabled Master "LS5G500 Next Update Disabled Disabled Disabled Cts External Port | Hostname/Domain<br>yourhost.example.com<br>yourhost.example.com<br>CG_630A*<br>Hostname/Domain<br>yourhost.example.com<br>yourhost.example.com    | -95 dBm       | Registered IP No data No data                                               | 0.0 Mbit/s   | Network IPv6 / wan6 O.0 Mbit/s Network IPv4 / wan IPv6 / wan6 IPv6 / wan6           |

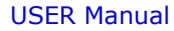

Page 20 of 65

# Select "Firewall".

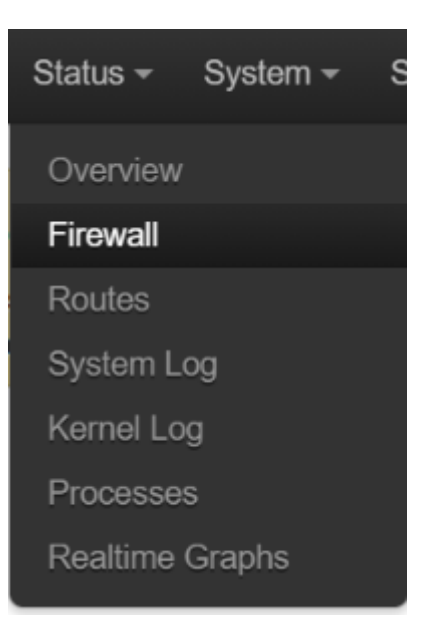

# It will show all firewall options:

# Firewall Status

IPv4 Firewall IPv6 Firewall

#### Actions

Reset Counters Restart Firewall

#### Table: Filter

Chain INPUT (Policy: ACCEPT, Packets: 0, Traffic: 0.00 B)

Rule<br/>#Pkts.TrafficTargetProt.FlagsInOutSourceDestinationOptions16932607.23<br/>KBdelegate\_input<br/>kBall--\*\*0.0.0.000.0.0.00-

#### Chain FORWARD (Policy: DROP, Packets: 0, Traffic: 0.00 B)

Rule Pkts. Traffic Target Prot. Flags In Out Source Destination Options

Page 21 of 65

|                                          |                                                          | no (i onoji i                                                                       | brior ji acheror e, manner                                                                                                    | 0.00 =)                                                |                       |                       |                                      |                                                                                |                                                                                           |                                                                                          |
|------------------------------------------|----------------------------------------------------------|-------------------------------------------------------------------------------------|----------------------------------------------------------------------------------------------------|--------------------------------------------------------|-----------------------|-----------------------|--------------------------------------|--------------------------------------------------------------------------------|-------------------------------------------------------------------------------------------|------------------------------------------------------------------------------------------|
|                                          |                                                          |                                                                                     |                                                                                                    |                                                        | -                     |                       |                                      |                                                                                |                                                                                           |                                                                                          |
| Rule<br>#                                | Pkts.                                                    | Traffic                                                                             | Target                                                                                                    | Prot.                                                  | Flags                 | In                    | Out                                  | Source                                                                         | Destination                                                                               | Options                                                                                  |
| 1                                        | 472                                                      | 68.13<br>KB                                                                         | ACCEPT                                                                                                    | all                                                    |                       | •                     | *                                    | 0.0.0.0/0                                                                      | 0.0.0/0                                                                                   | PHYSDEV matchphysdev-is-bridged                                                          |
| 2                                        | 0                                                        | 0.00 B                                                                              | ACCEPT                                                                                                    | all                                                    |                       | •                     |                                      | 0.0.0.0/0                                                                      | 0.0.0.0/0                                                                                 | PHYSDEV matchphysdev-is-bridged                                                          |
| 3                                        | 0                                                        | 0.00 B                                                                              | delegate_forward                                                                                                    | all                                                    |                       | •                     | •                                    | 0.0.0.0/0                                                                      | 0.0.0/0                                                                                   | -                                                                                        |
| 4                                        | 0                                                        | 0.00 B                                                                              | ACCEPT                                                                                                    | all                                                    |                       | •                     | •                                    | 0.0.0.0/0                                                                      | 0.0.0/0                                                                                   | PHYSDEV matchphysdev-is-bridged                                                          |
| Chain                                    | OUTPU                                                    | (Policy: AC                                                                         | CEPT, Packets: 0, Traffic:                                                                                                    | 0.00 B)                                                |                       |                       |                                      |                                                                                |                                                                                           |                                                                                          |
| Rule<br>#                                | Pkts.                                                    | Traffic                                                                             | Target                                                                                                    | Prot.                                                  | Flags                 | In                    | Out                                  | Source                                                                         | Destination                                                                               | Options                                                                                  |
| 1                                        | 7038                                                     | 1.01 MB                                                                             | delegate_output                                                                                                    | all                                                    |                       | •                     | *                                    | 0.0.0/0                                                                        | 0.0.0/0                                                                                   |                                                                                          |
| Chain                                    | delegate                                                 | e_forward (R                                                                        | eferences: 1)                                                                                                    |                                                        |                       |                       |                                      |                                                                                |                                                                                           |                                                                                          |
| Rule<br>#                                | Pkts.                                                    | Traffic                                                                             | Target                                                                                                    | Prot.                                                  | Flags                 | In                    | Out                                  | Source                                                                         | Destination                                                                               | Options                                                                                  |
| 1                                        | 0                                                        | 0.00 B                                                                              | forwarding_rule                                                                                                    | all                                                    |                       | *                     | *                                    | 0.0.0/0                                                                        | 0.0.0/0                                                                                   | /* user chain for forwarding */                                                          |
| Chain                                    | delegate                                                 | _o <i>utput</i> (Ref                                                                | erences: 1)                                                                                                    |                                                        |                       |                       |                                      |                                                                                |                                                                                           |                                                                                          |
| Rule<br>#                                | Pkts.                                                    | Traffic                                                                             | Target                                                                                                    | Prot.                                                  | Flags                 | In                    | Out                                  | Source                                                                         | Destination                                                                               | Options                                                                                  |
| 1                                        | 1444                                                     | 90.46<br>KB                                                                         | ACCEPT                                                                                                    |                                                        |                       |                       |                                      |                                                                                |                                                                                           |                                                                                          |
| 2                                        |                                                          |                                                                                     | AUCEFT                                                                                                    | all                                                    | -                     | •                     | lo                                   | 0.0.0.0/0                                                                      | 0.0.0.0/0                                                                                 |                                                                                          |
|                                          | 5594                                                     | 941.31<br>KB                                                                        | output_rule                                                                                                    | all                                                    |                       | •                     | lo<br>*                              | 0.0.0.0/0                                                                      | 0.0.0.0/0                                                                                 | - /* user chain for output */                                                            |
| 3                                        | 5594<br>5594                                             | 941.31<br>KB<br>941.31<br>KB                                                        | output_rule ACCEPT                                                                                                    | all<br>all<br>all                                      | -                     | •                     | lo<br>*<br>*                         | 0.0.0.0/0                                                                      | 0.0.0.0/0                                                                                 | - /* user chain for output */ ctstate RELATED,ESTABLISHED                                |
| 3                                        | 5594<br>5594<br>0                                        | 941.31<br>KB<br>941.31<br>KB<br>0.00 B                                              | output_rule ACCEPT zone_lan_output                                                                                                    | all<br>all<br>all<br>all                               |                       | •                     | lo<br>*<br>*<br>br-<br>lan           | 0.0.0.0/0<br>0.0.0.0/0<br>0.0.0.0/0                                            | 0.0.0.0/0<br>0.0.0.0/0<br>0.0.0.0/0<br>0.0.0.0/0                                          | - /* user chain for output */ ctstate RELATED,ESTABLISHED -                              |
| 3<br>4<br>5                              | 5594<br>5594<br>0<br>0                                   | 941.31<br>KB<br>941.31<br>KB<br>0.00 B<br>0.00 B                                    | autput_rule       ACCEPT       zone_lan_output       zone_wan_output                                                                                                    | all<br>all<br>all<br>all<br>all<br>all                 | •<br>•<br>•<br>•      | *<br>*<br>*           | lo<br>*<br>*<br>br-<br>lan<br>eth4   | 0.0.0.0/0<br>0.0.0.0/0<br>0.0.0.0/0<br>0.0.0.0/0                               | 0.0.0.0/0<br>0.0.0.0/0<br>0.0.0.0/0<br>0.0.0.0/0                                          | - /* user chain for output */ ctstate RELATED,ESTABLISHED                                |
| 3<br>4<br>5<br><b>Chain</b>              | 5594<br>5594<br>0<br>0<br><i>reject</i> (R               | 941.31<br>KB<br>941.31<br>KB<br>0.00 B<br>0.00 B                                    | output_rule ACCEPT zone_lan_output zone_wan_output                                                                                                    | all<br>all<br>all<br>all<br>all                        | ••<br>••<br>••<br>••  | •<br>•<br>•           | lo<br>*<br>*<br>br-<br>lan<br>eth4   | 0.0.0.0/0<br>0.0.0.0/0<br>0.0.0.0/0<br>0.0.0.0/0                               | 0.0.0.0/0<br>0.0.0.0/0<br>0.0.0.0/0<br>0.0.0.0/0                                          | - Vi user chain for output */<br>ctstate RELATED,ESTABLISHED                             |
| 3<br>4<br>5<br><b>Chain</b><br>Rule<br># | 5594<br>5594<br>0<br>0<br>reject (R<br>Pkts.             | 941.31<br>KB<br>941.31<br>0.00 B<br>0.00 B<br>0.00 B<br>ferences: 3<br>Traffic      | output_rule       ACCEPT       zone_lan_output       zone_wan_output       )       Target                                                                                                    | all<br>all<br>all<br>all<br>all<br>all<br>Prot.        | <br><br><br><br>Flags | •<br>•<br>•<br>•      | lo<br>*<br>*<br>br-<br>lan<br>eth4   | 0.0.0.00<br>0.0.0.00<br>0.0.0.00<br>0.0.0.00<br>0.0.0.00<br>Source             | 0.0.0.0/0<br>0.0.0.0/0<br>0.0.0.0/0<br>0.0.0.0/0<br>0.0.0.0/0<br>Destination              | - '' user chain for output ''/<br>ctstate RELATED,ESTABLISHED<br>                        |
| 3<br>4<br>5<br><b>Chain</b><br>Rule<br># | 5594<br>5594<br>0<br>0<br><b>reject (R</b><br>Pkts.<br>0 | 941.31<br>P41.31<br>941.31<br>0.00 B<br>0.00 B<br>eferences: 3<br>Traffic<br>0.00 B | ACCEPT Compute Compute | all<br>all<br>all<br>all<br>all<br>all<br>Prot.<br>tcp | <br><br><br>Flags     | •<br>•<br>•<br>•<br>• | lo<br>*<br>br-<br>lan<br>eth4<br>Out | 0.0.0.00<br>0.0.0.00<br>0.0.0.00<br>0.0.0.00<br>0.0.0.00<br>Source<br>0.0.0.00 | 0.0.0.0/0<br>0.0.0.0/0<br>0.0.0.0/0<br>0.0.0.0/0<br>0.0.0.0/0<br>Destination<br>0.0.0.0/0 | - user chain for output */ ctstate RELATED,ESTABLISHED c. COptions reject-with tcp-reset |

# Page 22 of 65

| Chai      | n <i>syn_fl</i>  | ood (Refere  | ences: 1)             |      |         |       |     |            |            |               |                                                |
|-----------|------------------|--------------|-----------------------|------|---------|-------|-----|------------|------------|---------------|------------------------------------------------|
| Rule<br># | Pkts             | . Traffic    | Target                |      | Prot.   | Flags | In  | Out        | Source     | Destination   | Options                                        |
| 1         | 40               | 2.03 KE      | RETURN                |      | tcp     |       | *   | *          | 0.0.0/0    | 0.0.0/0       | tcp flags:0x17/0x02 limit: avg 25/sec burst 50 |
| 2         | 0                | 0.00 B       | DROP                  |      | all     |       | *   | *          | 0.0.0/0    | 0.0.0/0       | -                                              |
| Chai      | n zo <i>n</i> e_ | lan_dest_A   | CCEPT (References: 4) |      |         |       |     |            |            |               |                                                |
| Rule<br># | Pkts             | . Traffic    | Target                |      | Prot.   | Flags | In  | Out        | Source     | Destination   | Options                                        |
| 1         | 0                | 0.00 B       | ACCEPT                |      | all     |       | *   | br-<br>Ian | 0.0.0/0    | 0.0.0/0       |                                                |
| Chai      | n zone_          | lan_forward  | / (References: 1)     |      |         |       |     |            |            |               |                                                |
| Rule<br># | Pkts             | . Traffic    | Target                |      | Prot.   | Flags | In  | Out        | Source     | Destination   | Options                                        |
| 1         | 0                | 0.00 B       | forwarding_lan_rule   |      | all     |       | •   | •          | 0.0.0/0    | 0.0.0/0       | /* user chain for forwarding */                |
| 2         | 0                | 0.00 B       | zone_wan_dest_ACCE    | PT   | all     |       | *   | *          | 0.0.0/0    | 0.0.0/0       | /* forwarding lan -> wan */                    |
| 3         | 0                | 0.00 B       | ACCEPT                |      | all     |       | *   | *          | 0.0.0/0    | 0.0.0/0       | ctstate DNAT /* Accept port forwards */        |
| Chain     | zone_lan         | _input (Refe | erences: 1)           |      |         |       |     |            |            |               |                                                |
| Rule<br># | Pkts.            | Traffic      | Target                | Prot | t. Flaç | js In | Out | Sourc      | e Destir   | nation Option | 15                                             |
| 1         | 876              | 65.35<br>KB  | input_lan_rule        | all  |         | *     | *   | 0.0.0.     | 0/0 0.0.0. | 0/0 /* use    | r chain for input */                           |
| 2         | 0                | 0.00 B       | ACCEPT                | all  | -       | ·     |     | 0.0.0.     | 0/0 0.0.0. | 0/0 ctstate   | e DNAT /* Accept port redirections */          |
| 3         | 876              | 65.35<br>KB  | zone_lan_src_ACCEPT   | all  | -       |       |     | 0.0.0.     | 0/0 0.0.0. | 0/0 -         |                                                |
| Chain     | zone_lar         | _output (Re  | ferences: 1)          |      |         |       |     |            |            |               |                                                |
| Rule<br># | Pkts.            | Traffic      | Target                | Prot | . Flaç  | js In | Out | Sourc      | e Destir   | nation Option | IS                                             |
| 1         | 0                | 0.00 B       | output_lan_rule       | all  |         | ·     | •   | 0.0.0.     | 0/0 0.0.0. | 0/0 /* use    | r chain for output */                          |
| 2         | 0                | 0.00 B       | zone_lan_dest_ACCEPT  | all  |         |       |     | 0.0.0.     | 0/0 0.0.0. | 0/0 -         |                                                |
| Chain     | zone_lar         | _src_ACCE    | PT (References: 1)    |      |         |       |     |            |            |               |                                                |
| Rule<br># | Pkts.            | Traffic      | Target                | Prot | . Flag  | gs In | Out | Sourc      | e Destir   | nation Option | IS                                             |

2

3

# Page 23 of 65

| Chain z   | one_lan | _src_ACCE    | PT (References: 1)   |       |       |            |      |           |             |                                         |
|-----------|---------|--------------|----------------------|-------|-------|------------|------|-----------|-------------|-----------------------------------------|
| Rule<br># | Pkts.   | Traffic      | Target               | Prot. | Flags | In         | Out  | Source    | Destination | Options                                 |
| 1         | 876     | 65.35<br>KB  | ACCEPT               | all   |       | br-<br>Ian | *    | 0.0.0/0   | 0.0.0.0/0   |                                         |
| Chain z   | one_wa  | n_dest_ACC   | CEPT (References: 2) |       |       |            |      |           |             |                                         |
| Rule<br># | Pkts.   | Traffic      | Target               | Prot. | Flags | In         | Out  | Source    | Destination | Options                                 |
| 1         | 0       | 0.00 B       | ACCEPT               | all   |       | •          | eth4 | 0.0.0/0   | 0.0.0/0     | -                                       |
| Chain z   | one_wa  | n_dest_REJ   | ECT (References: 1)  |       |       |            |      |           |             |                                         |
| Rule<br># | Pkts.   | Traffic      | Target               | Prot. | Flags | In         | Out  | Source    | Destination | Options                                 |
| 1         | 0       | 0.00 B       | reject               | all   |       | •          | eth4 | 0.0.0/0   | 0.0.0/0     | -                                       |
| Chain z   | one_wa  | n_forward (F | References: 1)       |       |       |            |      |           |             |                                         |
| Rule<br># | Pkts.   | Traffic      | Target               | Prot. | Flags | In         | Out  | Source    | Destination | Options                                 |
| Chain     | zone_w  | an_forward   | (References: 1)      |       |       |            |      |           |             |                                         |
| Rule<br># | Pkts.   | Traffic      | Target               | Prot. | Flags | In         | Out  | Source    | Destination | Options                                 |
| 1         | 0       | 0.00 B       | MINIUPNPD            | all   |       | *          | *    | 0.0.0.0/0 | 0.0.0/0     |                                         |
| 2         | 0       | 0.00 B       | forwarding_wan_rule  | all   |       |            | *    | 0.0.0.0/0 | 0.0.0/0     | /* user chain for forwarding */         |
| 3         | 0       | 0.00 B       | zone_lan_dest_ACCEPT | esp   |       | *          | *    | 0.0.0/0   | 0.0.0/0     | /* @rule[7] */                          |
| 4         | 0       | 0.00 B       | zone_lan_dest_ACCEPT | udp   |       | *          | *    | 0.0.0/0   | 0.0.0/0     | udp dpt:500 /* @rule[8] */              |
| 5         | 0       | 0.00 B       | ACCEPT               | all   | -     | *          | *    | 0.0.0/0   | 0.0.0/0     | ctstate DNAT /* Accept port forwards */ |
| 6         | 0       | 0.00 B       | zone_wan_dest_REJECT | all   |       | •          | •    | 0.0.0.0/0 | 0.0.0.0/0   |                                         |
| Chain     | zone_w  | /an_input (R | eferences: 1)        |       |       |            |      |           |             |                                         |
| Rule<br># | Pkts.   | Traffic      | Target               | Prot. | Flags | In         | Out  | Source    | Destination | Options                                 |
| 1         | 0       | 0.00 B       | input wan rule       | all   |       | *          | *    | 0.0.0.0/0 | 0.0.0.0/0   | /* user chain for input */              |

\* \* all 0.0.0.0/0 0.0.0.0/0 0.00 B /\* user chain for input \*/ 0 input\_wan\_rule --\* \* 0 0.00 B ACCEPT udp ---0.0.0.0/0 0.0.0.0/0 udp dpt:68 /\* Allow-DHCP-Renew \*/ 0.00 B ACCEPT 0.0.0.0/0 0.0.0.0/0 icmptype 8 /\* Allow-Ping \*/ 0 icmp --\* \*

# Page 24 of 65

| 2 | 0 | 0.00 B | ACCEPT              | udp  | <br>* | • | 0.0.0/0 | 0.0.0/0 | udp dpt:68 /* Allow-DHCP-Renew */           |
|---|---|--------|---------------------|------|-------|---|---------|---------|---------------------------------------------|
| 3 | 0 | 0.00 B | ACCEPT              | icmp | <br>* | • | 0.0.0/0 | 0.0.0/0 | icmptype 8 /* Allow-Ping */                 |
| 4 | 0 | 0.00 B | ACCEPT              | 2    | <br>* | • | 0.0.0/0 | 0.0.0/0 | /* Allow-IGMP */                            |
| 5 | 0 | 0.00 B | ACCEPT              | all  | <br>• | • | 0.0.0/0 | 0.0.0/0 | ctstate DNAT /* Accept port redirections */ |
| 6 | 0 | 0.00 B | zone_wan_src_REJECT | all  | <br>* | * | 0.0.0/0 | 0.0.0/0 |                                             |

#### Chain zone\_wan\_output (References: 1)

| Rule<br># | Pkts. | Traffic | Target               | Prot. | Flags | In | Out | Source  | Destination | Options                     |
|-----------|-------|---------|----------------------|-------|-------|----|-----|---------|-------------|-----------------------------|
| 1         | 0     | 0.00 B  | output_wan_rule      | all   |       | *  | •   | 0.0.0/0 | 0.0.0/0     | /* user chain for output */ |
| 2         | 0     | 0.00 B  | zone_wan_dest_ACCEPT | all   |       | *  | •   | 0.0.0/0 | 0.0.0/0     |                             |

#### Chain zone\_wan\_src\_REJECT (References: 1)

| Rule<br># | Pkts. | Traffic | Target | Prot. | Flags | In   | Out | Source    | Destination | Options |
|-----------|-------|---------|--------|-------|-------|------|-----|-----------|-------------|---------|
| 1         | 0     | 0.00 B  | reject | all   |       | eth4 |     | 0.0.0.0/0 | 0.0.0.0/0   | -       |

#### Table: NAT

#### Chain PREROUTING (Policy: ACCEPT, Packets: 777, Traffic: 51.49 KB)

| Rule<br># | Pkts. | Traffic     | Target              | Prot. | Flags | In | Out | Source    | Destination | Options |
|-----------|-------|-------------|---------------------|-------|-------|----|-----|-----------|-------------|---------|
| 1         | 777   | 51.49<br>KB | delegate_prerouting | all   |       | •  | •   | 0.0.0.0/0 | 0.0.0.0/0   | -       |

#### Chain POSTROUTING (Policy: ACCEPT, Packets: 242, Traffic: 15.07 KB)

| Rule<br># | Pkts.    | Traffic                   | Target               | Prot. | Flags | In | Out | Source    | Destination | Options |
|-----------|----------|---------------------------|----------------------|-------|-------|----|-----|-----------|-------------|---------|
| 1         | 242      | <mark>15.</mark> 07<br>КВ | delegate_postrouting | all   |       | •  | •   | 0.0.0.0/0 | 0.0.0/0     | -       |
| Chain d   | elegate_ | postrouting               | (References: 1)      |       |       |    |     |           |             |         |
| Rule<br># | Pkts.    | Traffic                   | Target               | Prot. | Flags | In | Out | Source    | Destination | Options |

1 242 15.07 postrouting\_rule all -- \* \* 0.0.0.0/0 0.0.0.0/0 /\* user chain for postrouting \*/ KB

# Page 25 of 65

| 2         | 8         | 1.09 KB      | zone_lan_postrouting | all   |       |            | br-<br>Ian | 0.0.0.0/0 | 0.0.0/0     | -                                |
|-----------|-----------|--------------|----------------------|-------|-------|------------|------------|-----------|-------------|----------------------------------|
| 3         | 0         | 0.00 B       | zone_wan_postrouting | all   |       | •          | eth4       | 0.0.0.0/0 | 0.0.0/0     | -                                |
| Chain o   | lelegate  | prerouting ( | References: 1)       |       |       |            |            |           |             |                                  |
|           | -         |              |                      |       |       |            |            |           |             |                                  |
| Rule<br># | Pkts.     | Traffic      | Target               | Prot. | Flags | In         | Out        | Source    | Destination | Options                          |
| 1         | 777       | 51.49<br>KB  | prerouting_rule      | all   |       |            |            | 0.0.0.0/0 | 0.0.0/0     | /* user chain for prerouting */  |
| 2         | 777       | 51.49<br>KB  | zone_lan_prerouting  | all   |       | br-<br>Ian | •          | 0.0.0.0/0 | 0.0.0/0     | -                                |
| 3         | 0         | 0.00 B       | zone_wan_prerouting  | all   | -     | eth4       | ·          | 0.0.0/0   | 0.0.0/0     |                                  |
| Ohain -   |           |              | (B-6                 |       |       |            |            |           |             |                                  |
| Chain z   | one_lan   | postrouting  | (References: 1)      |       |       |            |            |           |             |                                  |
| Rule<br># | Pkts.     | Traffic      | Target               | Prot. | Flags | In         | Out        | Source    | Destination | Options                          |
| 1         | 8         | 1.09 KB      | postrouting_lan_rule | all   |       | •          | •          | 0.0.0.0/0 | 0.0.0/0     | /* user chain for postrouting */ |
|           |           |              |                      |       |       |            |            |           |             |                                  |
|           |           |              |                      |       |       |            |            |           |             |                                  |
| 2         | 8         | 1.09 KB      | zone_lan_postrouting | all   |       |            | br-<br>Ian | 0.0.0.0/0 | 0.0.0/0     | π                                |
| 3         | 0         | 0.00 B       | zone_wan_postrouting | all   |       | •          | eth4       | 0.0.0.0/0 | 0.0.0/0     | -                                |
| Chain o   | lelegate_ | prerouting ( | References: 1)       |       |       |            |            |           |             |                                  |
| Rule<br># | Pkts.     | Traffic      | Target               | Prot. | Flags | In         | Out        | Source    | Destination | Options                          |
| 1         | 777       | 51.49<br>KB  | prerouting_rule      | all   |       |            | •          | 0.0.0.0/0 | 0.0.0/0     | /* user chain for prerouting */  |
| 2         | 777       | 51.49<br>KB  | zone_lan_prerouting  | all   |       | br-<br>Ian | •          | 0.0.0/0   | 0.0.0/0     |                                  |
| 3         | 0         | 0.00 B       | zone_wan_prerouting  | all   | -     | eth4       | •          | 0.0.0/0   | 0.0.0/0     |                                  |
|           |           |              |                      |       |       |            |            |           |             |                                  |
| Chain z   | one_lan   | _postrouting | (References: 1)      |       |       |            |            |           |             |                                  |
| Rule<br># | Pkts.     | Traffic      | Target               | Prot. | Flags | In         | Out        | Source    | Destination | Options                          |
| 1         | 8         | 1.09 KB      | postrouting_lan_rule | all   |       |            |            | 0.0.0/0   | 0.0.0/0     | /* user chain for postrouting */ |

#### Chain zone\_lan\_prerouting (References: 1)

| Rule<br># | Pkts.   | Traffic      | Target               | Prot. | Flags | In | Out | Source    | Destination | Options                          |
|-----------|---------|--------------|----------------------|-------|-------|----|-----|-----------|-------------|----------------------------------|
| 1         | 777     | 51.49<br>KB  | prerouting_lan_rule  | all   |       | *  | *   | 0.0.0.0/0 | 0.0.0/0     | /* user chain for prerouting */  |
| Chain z   | one wan | n postroutin | g (References: 1)    |       |       |    |     |           |             |                                  |
|           |         |              |                      |       |       |    |     |           |             |                                  |
| Rule<br># | Pkts.   | Traffic      | Target               | Prot. | Flags | In | Out | Source    | Destination | Options                          |
| 1         | 0       | 0.00 B       | postrouting_wan_rule | all   |       | *  | •   | 0.0.0/0   | 0.0.0/0     | /* user chain for postrouting */ |
| 2         | 0       | 0.00 B       | MASQUERADE           | all   |       | *  | *   | 0.0.0/0   | 0.0.0/0     |                                  |
|           |         |              |                      |       |       |    |     |           |             |                                  |
| Chain z   | one_wan | _prerouting  | (References: 1)      |       |       |    |     |           |             |                                  |
| Rule<br># | Pkts.   | Traffic      | Target               | Prot. | Flags | In | Out | Source    | Destination | Options                          |
| 1         | 0       | 0.00 B       | MINIUPNPD            | all   |       | •  | •   | 0.0.0.0/0 | 0.0.0/0     | -                                |
| 2         | 0       | 0.00 B       | prerouting_wan_rule  | all   |       | *  | *   | 0.0.0/0   | 0.0.0/0     | /* user chain for prerouting */  |

#### Table: Mangle

| Chain PF | Chain PREROUTING (Policy: ACCEPT, Packets: 6998, Traffic: 616.14 KB) |             |        |       |       |    |      |           |             |                                                              |  |
|----------|----------------------------------------------------------------------|-------------|--------|-------|-------|----|------|-----------|-------------|--------------------------------------------------------------|--|
| Rule #   | Pkts.                                                                | Traffic     | Target | Prot. | Flags | In | Out  | Source    | Destination | Options                                                      |  |
| 1        | 6998                                                                 | 616.14 KB   | fwmark | all   |       |    | *    | 0.0.0/0   | 0.0.0/0     | •                                                            |  |
| Chain FC | Chain FORWARD (Policy: ACCEPT, Packets: 380, Traffic: 52.24 KB)      |             |        |       |       |    |      |           |             |                                                              |  |
| Rule #   | Pkts.                                                                | Traffic     | Target | Prot. | Flags | In | Out  | Source    | Destination | Options                                                      |  |
| 1        | 380                                                                  | 52.24 KB    | mssfix | all   |       | *  | •    | 0.0.0/0   | 0.0.0/0     | м.                                                           |  |
| Chain m  | s <i>sfix</i> (Refe                                                  | erences: 1) |        |       |       |    |      |           |             |                                                              |  |
| Rule #   | Pkts.                                                                | Traffic     | Target | Prot. | Flags | In | Out  | Source    | Destination | Options                                                      |  |
| 1        | 0                                                                    | 0.00 B      | TCPMSS | tcp   | -     | •  | eth4 | 0.0.0.0/0 | 0.0.0.0/0   | tcp flags:0x06/0x02 /* wan (mtu_fix) */ TCPMSS clamp to PMTU |  |

#### Table: Raw

# Page 27 of 65

| Rule #                              | Pkts. | Traffic  | Target | Prot. | Flags | In | Out  | Source  | Destination | Options                                                         |
|-------------------------------------|-------|----------|--------|-------|-------|----|------|---------|-------------|-----------------------------------------------------------------|
| 1                                   | 380   | 52.24 KB | mssfix | all   |       | •  | *    | 0.0.0/0 | 0.0.0.0/0   |                                                                 |
| Chain <i>mssfix</i> (References: 1) |       |          |        |       |       |    |      |         |             |                                                                 |
| Rule #                              | Pkts. | Traffic  | Target | Prot. | Flags | In | Out  | Source  | Destination | Options                                                         |
| 1                                   | 0     | 0.00 B   | TCPMSS | tcp   |       | •  | eth4 | 0.0.0/0 | 0.0.0/0     | tcp flags:0x06/0x02 /* wan (mtu_fix) */ TCPMSS<br>clamp to PMTU |

#### Table: Raw

| Chain P | Chain PREROUTING (Policy: ACCEPT, Packets: 6998, Traffic: 616.14 KB) |           |                  |       |       |    |     |         |             |         |
|---------|----------------------------------------------------------------------|-----------|------------------|-------|-------|----|-----|---------|-------------|---------|
| Rule #  | Pkts.                                                                | Traffic   | Target           | Prot. | Flags | In | Out | Source  | Destination | Options |
| 1       | 6998                                                                 | 616.14 KB | delegate_notrack | all   |       | *  | *   | 0.0.0/0 | 0.0.0/0     |         |

# Select "Routes"

| Status <del>-</del> | System <del>-</del> | S |
|---------------------|---------------------|---|
| Overview            |                     |   |
| Firewall            |                     |   |
| Routes              |                     |   |
| System Lo           | og                  |   |
| Kernel Lo           | g                   |   |
| Processes           | s                   |   |
| Realtime            | Graphs              |   |
|                     |                     |   |

It will show:

Page 28 of 65

#### **Routes**

The following rules are currently active on this system.

# ARP

| IPv4-Address  | MAC-Address       | Interface |
|---------------|-------------------|-----------|
| 192.168.1.211 | f8:0d:ac:cc:fc:60 | br-lan    |

#### Active <u>IPv4</u>-Routes

| Network | Target         | IPv4-Gateway | Metric | Table |
|---------|----------------|--------------|--------|-------|
| wan6    | 0.0.0/0        | 192.168.2.1  | 0      | main  |
| lan     | 192.168.1.0/24 |              | 0      | main  |
| wan6    | 192.168.2.0/24 |              | 0      | main  |

# Active IPv6-Routes

| Active IPv6-Routes |          |        |        |       |  |  |  |
|--------------------|----------|--------|--------|-------|--|--|--|
| Network            | Target   | Source | Metric | Table |  |  |  |
| lan                | ff00::/8 |        | 256    | local |  |  |  |
| wan6               | ff00::/8 |        | 256    | local |  |  |  |
| lan                | ff00::/8 |        | 256    | local |  |  |  |
| lan                | ff00::/8 |        | 256    | local |  |  |  |

# IPv6 Neighbours

IPv6-Address

MAC-Address

Interface

# Select "System Log":

| Overview        |
|-----------------|
| Firewall        |
| Routes          |
| System Log      |
| Kernel Log      |
| Processes       |
| Realtime Graphs |

It will show:

#### Page 29 of 65

#### System Log

Tue May 11 02:42:51 2021 user.notice ModemManager: hotplug: event reported: action=add, name=ipsecdummy, subsystem=net Tue May 11 02:42:51 2021 daemon.emerg procd: sh: out of range Tue May 11 02:42:51 2021 daemon.emerg proced: sh: 1: unknown operand Tue May 11 02:42:51 2021 daemon.emerg proced: sh: 1: unknown operand Tue May 11 02:42:51 2021 user.notice ModernManager: hotplug: error: parent device sysfspath not found Tue May 11 02:42:51 2021 user.notice ModemManager: hotplug: cached event found: action=add, name=teqI0, subsystem=net, sysfspath=/sys/devices/virtual/net/ Tue May 11 02:42:51 2021 user.notice ModemManager: hotplug: event reported: action=add, name=teql0, subsystem=net Tue May 11 02:42:51 2021 user.notice ModemManager: hotplug: error: parent device sysfspath not found Tue May 11 02:42:51 2021 user.notice ModernManager: hotplug: cached event found: action=add, name=wifi0, subsystem=net, sysfspath=/sys/devices/platform/sc Tue May 11 02:42:51 2021 user.notice ModemManager: hotplug: event reported: action=add, name=wifi0, subsystem=net Tue May 11 02:42:51 2021 daemon.emerg procd: sh: 0: unknown operand Tue May 11 02:42:51 2021 daemon.emerg procd: sh: 0: unknown operand Tue May 11 02:42:51 2021 daemon.emerg procd: sh: 0: unknown operand Tue May 11 02:42:51 2021 user.notice ModernManager: hotplug: error: parent device sysfspath not found Tue May 11 02:42:51 2021 user.notice ModernManager: hotplug: cached event found: action=add, name=wifi1, subsystem=net, sysfspath=/sys/devices/platform/sc Tue May 11 02:42:51 2021 user.notice ModemManager: hotplug: event reported: action=add, name=wifi1, subsystem=net Tue May 11 02:42:51 2021 user.notice ModemManager: hotplug: error: parent device sysfspath not found Tue May 11 02:42:51 2021 user.notice ModernManager: hotplug: cached event found: action=add, name=soc0, subsystem=net, sysfspath=/sys/devices/platform/sc Tue May 11 02:42:51 2021 user.notice ModemManager: hotplug: event reported: action=add, name=soc0, subsystem=net Tue May 11 02:42:51 2021 user.notice ModemManager: hotplug: error: parent device sysfspath not found Tue May 11 02:42:51 2021 user.notice ModernManager: hotplug: cached event found: action=add, name=br-lan, subsystem=net, sysfspath=/sys/devices/virtual/ne Tue May 11 02:42:51 2021 user.notice ModernManager: hotplug: event reported: action=add, name=br-lan, subsystem=net Tue May 11 02:42:51 2021 daemon.emerg procd: sh: out of range Tue May 11 02:42:51 2021 daemon.emerg procd: sh: auto: out of range Tue May 11 02:42:51 2021 user.notice ModemManager: hotplug: error: parent device sysfspath not found Tue May 11 02:42:51 2021 user.notice ModernManager: hotplug: cached event found: action=add, name=ath0, subsystem=net, sysfspath=/sys/devices/virtual/net/ Tue May 11 02:42:51 2021 daemon.emerg procd: wep40, wep104, tkip, aes-ocb, aes-ccmp-128, aes-ccmp-256, aes-gcmp-128, aes-gcmp-256, ckip, wapi, aes-cmac-126 Tue May 11 02:42:51 2021 user.notice ModernManager: hotplug: event reported: action=add, name=ath0, subsystem=net

#### Kernel log:

Overview

Firewall

Routes

System Log

Kernel Log

Processes

Realtime Graphs

#### Page 30 of 65

#### **Kernel Log**

- 0.000000] Booting Linux on physical CPU 0x0
- 0.000000] Initializing cgroup subsys cpuse 0.000000] Initializing cgroup subsys cpu
- 0.000000] Initializing cgroup subsys cpuacet
- 0.000000] Linux version 4.4.60 (pdh0085@DONGHYUN-LQVM) (gcc version 5.2.0 (OpenWrt GCC 5.2.0 0784228+r49254) ) #113 SMP PREEMPT Tue May 4 ( 0.000000] Boot CPU: AArch64 Processor [410fd034]
- 0.000000] Ignoring memory range 0x40000000 0x41000000 0.000000] Machine: Qualcomm Technologies, Inc. IPQ807x/AP-HK09
- 0.000000] efi: Getting EFI parameters from FDT: 0.000000] efi: UEFI not found.
- 0.000000] Reserved memory: OVERLAP DETECTED!
- 0.000000] wifi\_dump@51100000 (0x000000051100000--0x000000051700000) overlaps with wigig\_dump@51300000 (0x000000051300000--0x000000005 0.000000] On node 0 totalpages: 228608
- 0.000000] DMA zone: 3572 pages used for memmap
- 0.000000] DMA zone: 0 pages reserved
- 0.000000] DMA zone: 228608 pages, LIFO batch:31
- 0.000000] psci: probing for conduit method from DT. 0.000000] psci: PSCIv1.0 detected in firmware.
- 0.000000] psci: Using standard PSCI v0.2 function IDs
- 0.000000] psci: MIGRATE\_INFO\_TYPE not supported.
- 0.000000] PERCPU: Embedded 15 pages/cpu @ffffffc03ef47000 s20864 r8192 d32384 u61440
- 0.000000] pcpu-alloc: s20864 r8192 d32384 u61440 alloc=15\*4096
- 0.000000] pcpu-alloc: [0] 0 [0] 1 [0] 2 [0] 3 0.000000] Detected VIPT I-cache on CPU0
- 0.000000] CPU features: enabling workaround for ARM erratum 845719
- 0.000000] Built 1 zonelists in Zone order, mobility grouping on. Total pages: 225036
- 0.000000] Kernel command line: console=tty/MSM0,115200n8 ubi.mtd=rootfs root=mtd:ubi\_rootfs rootfstype=squashfs rootwait swiotlb=1 coherent\_pool=2M

#### Processes

Overview Firewall

Routes

System Log

Kernel Log

Processes

**Realtime Graphs** 

#### Processes

This list gives an overview over currently running system processes and their status.

| PID | Owner | Command        | CPU<br>usage<br>(%) | Memory<br>usage<br>(%) | Hang Up   | Terminate   | Kill   |
|-----|-------|----------------|---------------------|------------------------|-----------|-------------|--------|
| 1   | root  | /sbin/procd    | 0%                  | 0%                     | A Hong Up | Terminete   |        |
|     | 1001  |                | 0.00                | 0,0                    | Hang Op   | × reminate  |        |
| 2   | root  | [kthreadd]     | 0%                  | 0%                     | 💋 Hang Up | X Terminate | 🙆 Kill |
| 3   | root  | [ksoftirqd/0]  | 0%                  | 0%                     | 🛿 Hang Up | X Terminate | 🔞 Kill |
| 5   | root  | [kworker/0:0H] | 0%                  | 0%                     | 🛿 Hang Up | × Terminate | 🔕 Kill |
| 6   | root  | [kworker/u8:0] | 0%                  | 0%                     | 🛿 Hang Up | × Terminate | 🔞 Kill |
| 7   | root  | [rcu_preempt]  | 0%                  | 0%                     | 🛿 Hang Up | X Terminate | 🔞 Kill |
| 8   | root  | [rcu_sched]    | 0%                  | 0%                     | 🛿 Hang Up | X Terminate | 🔞 Kill |

# Realtime Graph

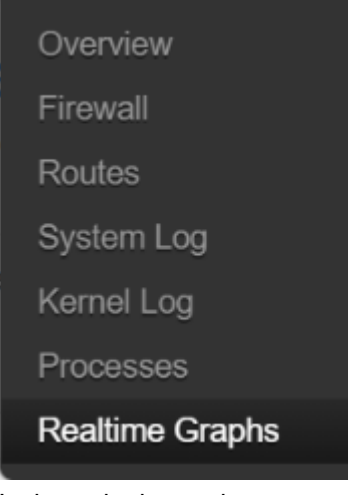

| It | shows | login | grap | hs. |
|----|-------|-------|------|-----|
|----|-------|-------|------|-----|

| No password set!<br>There is no password set on this router. Please configure a root password to protect the web interface and enable SSH.<br>Go to password configuration |                     |  |  |  |  |  |  |  |
|----------------------------------------------------------------------------------------------------|---------------------|--|--|--|--|--|--|--|
| Authorization Re<br>Please enter your username and p                                                                                                    | quired<br>bassword. |  |  |  |  |  |  |  |
| Username                                                                                                    | root                |  |  |  |  |  |  |  |
| Password                                                                                                    |                     |  |  |  |  |  |  |  |
| D Login 😢 Reset                                                                                                    |                     |  |  |  |  |  |  |  |

Powered by LuCl branch (git-18.232.16445-491d217) / OpenWrt Chaos Calmer 15.05.1 0784228+r49254

# 3.3. System

Select System, it will show currently running system processes & their status.

#### Processes

This list gives an overview over currently running system processes and their status.

| PID | Owner | Command        | CPU<br>usage<br>(%) | Memory<br>usage<br>(%) | Hang Up          | Terminate   | Kill   |
|-----|-------|----------------|---------------------|------------------------|------------------|-------------|--------|
|     |       |                |                     |                        |                  |             |        |
| 1   | root  | /sbin/procd    | 0%                  | 0%                     | 🛿 Hang Up        | X Terminate | 🔕 Kill |
| 2   | root  | [kthreadd]     | 0%                  | 0%                     | 🥔 Hang Up        | X Terminate | 🔞 Kill |
| 3   | root  | [ksoftirqd/0]  | 0%                  | 0%                     | 🖉 Hang Up        | X Terminate | 🙆 Kill |
| 5   | root  | [kworker/0:0H] | 0%                  | 0%                     | <i> H</i> ang Up | 🗙 Terminate | 🔕 Kill |
| 6   | root  | [kworker/u8:0] | 0%                  | 0%                     | 🛿 Hang Up        | X Terminate | 🙆 Kill |
| 7   | root  | [rcu_preempt]  | 0%                  | 0%                     | 🖉 Hang Up        | × Terminate | 🔕 Kill |
| 8   | root  | [rcu_sched]    | 0%                  | 0%                     | 💋 Hang Up        | X Terminate | 🙁 Kill |

#### 3.3.1. Administration

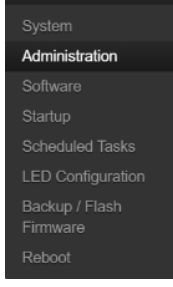

This shows current firmware version, memory size ..etc.

# Memory

 

 Total Available
 631308 kB / 886388 kB (71%)

 Free
 625612 kB / 886388 kB (70%)

 Buffered
 5696 kB / 886388 kB (0%)

 Network
 IPv4 WAN Status

 IPv4 WAN Status
 IPve: static eth4 Address: 192.168.2.1 Netmask: 255.255.255.0

 Contract
 IPve: static

 IPve: static
 IPve: static

 IPve: static
 IPve: static

 IPve: static
 IPve: static

 IPve: static
 IPve: static

 IPve: static
 IPve: static

 IPve: static
 IPve: static

 IPve: static
 IPve: static

 IPve: static
 IPve: static

 IPve: static
 IPve: static

 IPve: static
 IPve: static

 IPve: static
 IPve: static

 IPve: static
 IPve: static

 IPve: static
 IPve: static

 IPve: static
 IPve: static

 IPve: static
 IPve: static

 IPve: static
 IPve: static

 IPve: static
 IPve: static

 IPve: static
 IPve: static

 IPve: static
 IPve: static

 IPve: static
 IPve: static

 <

# 3.3.2 Software

| USER Manual                                                                                                    | Page 34 of 65   |
|----------------------------------------------------------------------------------------------------|-----------------|
| System<br>Administration<br>Software<br>Startup<br>Scheduled Tasks<br>LED Configuration<br>Backup / Elash<br>Software<br>Actions Configuration |                 |
| Free space: 97% (11.37 MB)                                                                                                    |                 |
| Download and install package:<br>Filter:                                                                                                    | OK Find package |
| Status       Installed packages   Available packages                                                                                           |                 |
| Package name                                                                                                    | Version         |
| Remove 464xlat                                                                                                    | 6               |

3.3.2. Startup

Page 35 of 65

| System                     |
|----------------------------|
| Administration             |
| Software                   |
| Startup                    |
| Scheduled Tasks            |
| LED Configuration          |
| Backup / Flash<br>Firmware |
| Reboot                     |

Initscripts You can enable or disable installed init scripts here. Changes will applied after a device reboot. Warning: If you disable essential init scripts like "network", your device might become inaccessible!

| Start priority | Initscript    | Enable/Disable | Start   | Restart   | Stop   |
|----------------|---------------|----------------|---------|-----------|--------|
| 0              | sysfixtime    | Enabled        | Start   | 🐉 Restart | × Stop |
| 0              | wifi_fw_mount | Enabled        | 3 Start | 2 Restart | 💌 Stop |
| 8              | boot-ftm      | Enabled        | 📴 Start | 🛿 Restart | × Stop |
| 8              | qrtr          | Enabled        | Start   | Restart   | × Stop |
| 9              | qca-iot       | Enabled        | 📴 Start | 🛿 Restart | 💌 Stop |
| 10             | boot          | Enabled        | Start   | 8 Restart | 💌 Stop |
| 10             | system        | Enabled        | Start   | 🛿 Restart | × Stop |

# 3.3.3. Scheduled Tasks

Page 36 of 65

| System                                                             |  |
|--------------------------------------------------------------------|--|
| Administration                                                     |  |
| Software                                                           |  |
| Startup                                                            |  |
|                                                                    |  |
| Scheduled Tasks                                                    |  |
| Scheduled Tasks                                                    |  |
| Scheduled Tasks<br>LED Configuration<br>Backup / Flash<br>Firmware |  |

# **Scheduled Tasks**

This is the system crontab in which scheduled tasks can be defined.

Submit Reset

3.3.4. LED Configuration

Page 37 of 65

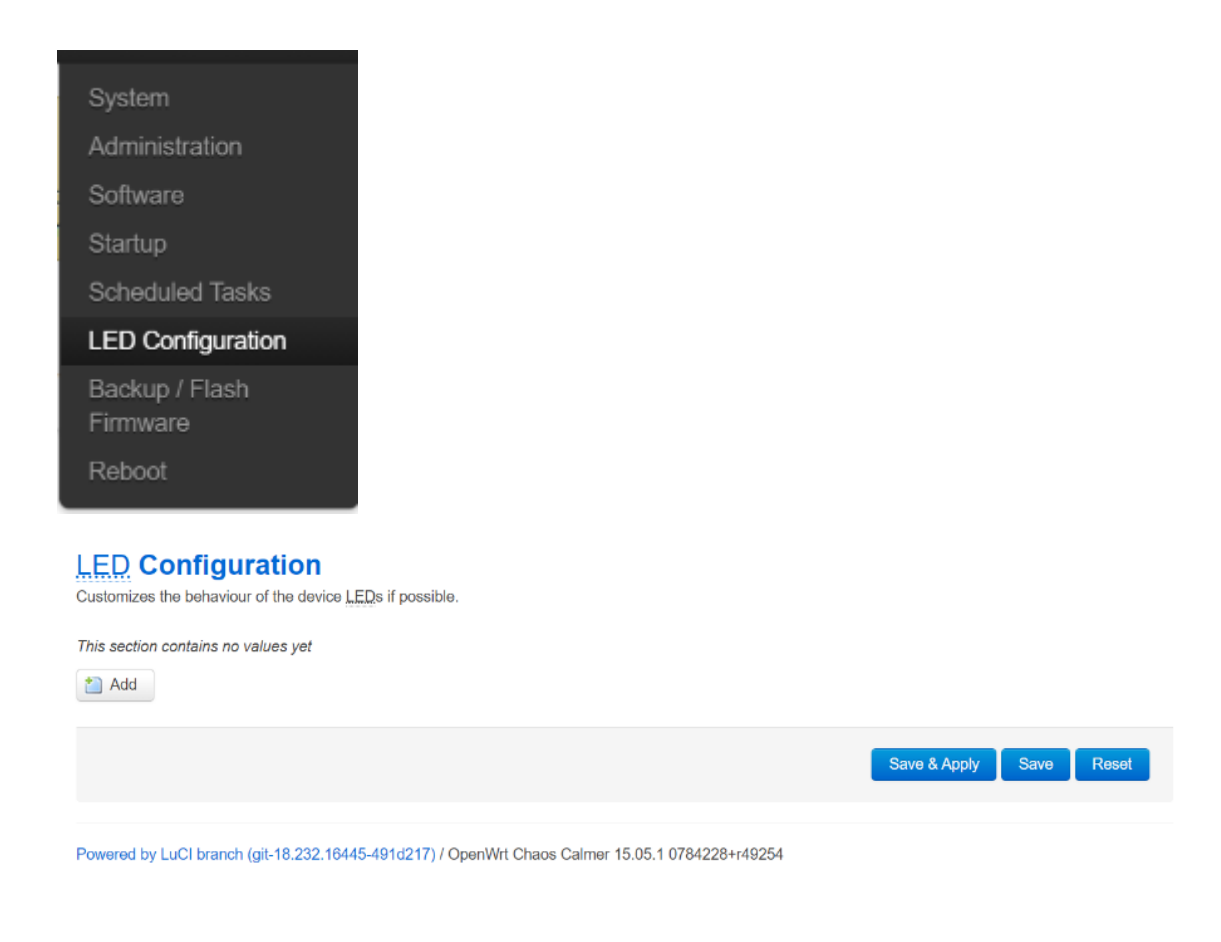

Please keep your PIN code in safe place. If it fails 3 times, SIM card will be block by Operator. Then you will need to ask service provider to give you PUK code to unlock SIM.

3.3.5. Backup/Flash Firmware

3.3.6.

Page 38 of 65

| System                                                                             |                                                                                                    |
|------------------------------------------------------------------------------------|----------------------------------------------------------------------------------------------------|
| Administration                                                                     |                                                                                                    |
| Software                                                                           |                                                                                                    |
| Startun                                                                            |                                                                                                    |
| Scheduled Tasks                                                                    |                                                                                                    |
| LED Configuration                                                                  |                                                                                                    |
| Backup / Flash                                                                     |                                                                                                    |
| Firmware                                                                           |                                                                                                    |
| Reboot                                                                             |                                                                                                    |
|                                                                                    |                                                                                                    |
| Flash operations                                                                   |                                                                                                    |
| Actions                                                                            |                                                                                                    |
| Backup / Restore<br>Click "Generate archive" to download a ta<br>squashfs images). | r archive of the current configuration files. To reset the firmware to its initial state, click "Perform reset" (only possible with |
| Download backup:                                                                   | enerate archive                                                                                                    |
| Reset to defaults: Ø P                                                             | arform reset                                                                                                    |
| To restore configuration files, you can uple                                       | pad a previously generated backup archive here.                                                                                     |
| Restore backup: 選擇                                                                 | a案 未選擇任何檔案  Opload archive                                                                                                    |
|                                                                                    |                                                                                                    |
| Flash new firmware image                                                           |                                                                                                    |
| Upload a sysupgrade-compatible image h<br>compatible firmware image).              | ere to replace the running firmware. Check "Keep settings" to retain the current configuration (requires an OpenWrt                 |
| Keep settings:                                                                     |                                                                                                    |
| Reboot                                                                             |                                                                                                    |
|                                                                                    |                                                                                                    |
| System                                                                             |                                                                                                    |
| Administration                                                                     |                                                                                                    |
| Software                                                                           |                                                                                                    |
| Startup                                                                            |                                                                                                    |
| Scheduled Tasks                                                                    | System                                                                                                    |
| LED Configuration                                                                  | Deheet                                                                                                    |
| Backup / Flash                                                                     | Repool                                                                                                    |
| Firmware                                                                           | Reboots the operating system of your device                                                                                         |
| Reboot                                                                             | Perform reboot                                                                                                    |
|                                                                                    |                                                                                                    |

3.4.1 Under service, select Dynamic DNS

| Services <del>-</del> | Network <del>-</del> |
|-----------------------|----------------------|
| Dynamic D             | NS                   |
| OpenVPN               |                      |
| UPNP                  |                      |
|                       |                      |

# **Dynamic DNS**

Dynamic DNS allows that your router can be reached with a fixed hostname while having a dynamically changing IP address.

Hints

Show more Follow this link

You will find more hints to optimize your system to run DDNS scripts with all options

#### Overview

Below is a list of configured DDNS configurations and their current state. If you want to send updates for IPv4 and IPv6 you need to define two separate Configurations i.e. 'myddns\_ipv4' and 'myddns\_ipv6' To change global settings click here

| Configuration | Lookup Hostname<br>Registered IP       | Enabled | Last Update<br>Next Update | Process ID<br>Start / Stop |               |
|---------------|----------------------------------------|---------|----------------------------|----------------------------|---------------|
|               |                                        |         |                            |                            |               |
| myddns_ipv4   | yourhost.example.com<br><i>No data</i> |         | Never<br>Disabled          |                            | Edit Delete   |
| myddns_ipv6   | yourhost.example.com<br>No data        |         | Never<br>Disabled          |                            | Z Edit Delete |

#### Overview » Instance "custom\_config"

Switch to advanced configuration »

| tun_ipv6         | Ø Make tun device IPv6 capable        |
|------------------|---------------------------------------|
| nobind           | Do not bind to local address and port |
| client           | Configure client mode                 |
| client_to_client | O Allow client-to-client traffic      |
| Additional Field | ~ Add                                 |
|                  |                                       |

# 3.4.2 OpenVPN

|       | Overview » Instar<br>Switch to advanced config                                                                                                    | nce "custom_config"<br>uration »                                                                                        |                                       |            |                  |
|-------|----------------------------------------------------------------------------------------------------|----------------------------------------------------------------------------------------------------|---------------------------------------|------------|------------------|
|       | tun                                                                                                    | ipvô 🛛 🎯 Make tun device                                                                                                | Pv6 capable                           |            |                  |
|       | ne                                                                                                    | obind 🛛 🎯 Do not bind to lo                                                                                             | ocal address and port                 |            |                  |
|       | ,                                                                                                    | client 🛛 💿 Configure client                                                                                             | mode                                  |            |                  |
|       | client_to_                                                                                                    | client 🛛 💿 Allow client-to-cl                                                                                           | ient traffic                          |            |                  |
|       | Additional Field                                                                                                    | ~ Add                                                                                                    |                                       |            |                  |
|       |                                                                                                    |                                                                                                    |                                       | Save       | & Apply Save Res |
| 3.4.3 | Select UPnP                                                                                                    |                                                                                                    |                                       |            |                  |
|       | Dimensia DNO                                                                                                    |                                                                                                    |                                       |            |                  |
|       | Open//PN                                                                                                    |                                                                                                    |                                       |            |                  |
|       |                                                                                                    |                                                                                                    |                                       |            |                  |
|       | UPNP<br>Universal Plug                                                                                                    | g & Play                                                                                                    | aligure the router.                   |            |                  |
|       | UPNP<br>Universal Plug<br>UPnP allows clients in the le<br>Active UPnP Redin<br>Protocol                                                                                   | g & Play<br>ocal network to automatically con<br>rects<br>External Port                                                 | figure the router.<br>Client Address  | Client Po  | rt               |
|       | UPNP<br>Universal Plug<br>UPnP allows clients in the le<br>Active UPnP Redin<br>Protocol                                                                                   | g & Play<br>ocal network to automatically con<br>rects<br>External Port                                                 | ifigure the router.<br>Client Address | Client Por | rt               |
|       | UPNP<br>Universal Plug<br>UPnP allows clients in the le<br>Active UPnP Redin<br>Protocol<br>There are no active redire<br>MiniUPnP settings                                | g & Play<br>cocal network to automatically con<br>rects<br>External Port                                                | figure the router.<br>Client Address  | Client Por | rt               |
|       | UPNP Universal Plug UPnP allows clients in the le Active UPnP Redin Protocol There are no active redire MiniUPnP settings General Settings                                 | g & Play<br>cocal network to automatically con<br>rects<br>External Port<br>ccts.                                       | figure the router.<br>Client Address  | Client Por | rt               |
|       | UPNP Universal Plug UPNP allows clients in the left Active UPnP Redite Protocol There are no active redire General Settings General Settings Au Start UPnP and NAT-F       | g & Play<br>coal network to automatically con<br>rects<br>External Port<br>cts.<br>dvanced Settings<br>PMP              | Ifigure the router.<br>Client Address | Client Po  | rt               |
|       | UPNP Universal Plug UPNP allows clients in the left Active UPnP Redite Protocol There are no active redires MiniUPnP settings General Settings Attive Start UPnP and NAT-P | g & Play<br>coal network to automatically con<br>rects<br>External Port<br>cts.<br>dvanced Settings<br>PMP □<br>vice    | Ifigure the router. Client Address    | Client Po  | rt               |
|       | UPNP Universal Plug UPnP allows clients in the left Active UPnP Redite Protocol There are no active redire                                                                 | g & Play<br>coal network to automatically con<br>rects<br>External Port<br>dvanced Settings<br>PMP □<br>vice            | Ifigure the router.                   | Client Po  | rt               |
|       | UPNP Universal Plug UPnP allows clients in the left Active UPnP Redite Protocol There are no active redire General Settings General Settings Start UPnP and NAT-F          | g & Play<br>coal network to automatically con<br>rects<br>External Port<br>dvanced Settings<br>PMP □<br>vice            | Ifigure the router.                   | Client Po  | rt               |
|       | UPNP<br>UPNP allows clients in the lease<br>Active UPnP Redia<br>Protocol<br>There are no active redires<br>MiniUPnP settings<br>General Settings                          | g & Play<br>coal network to automatically con<br>rects<br>External Port<br>dvanced Settings<br>PMP □<br>vice            | Ifigure the router.                   | Client Po  | rt               |
|       | UPNP<br>Universal Plug<br>UPnP allows clients in the left<br>Active UPnP Redite<br>Protocol<br>There are no active redire<br>MiniUPnP settings<br>General Settings         | g & Play<br>cocal network to automatically con-<br>rects<br>External Port<br>cts.<br>dvanced Settings<br>PMP □<br>vice  | Ifigure the router.                   | Client Po  | rt               |
|       | UPNP<br>Universal Plug<br>UPnP allows clients in the left<br>Active UPnP Redite<br>Protocol<br>There are no active redire<br>MiniUPnP settings<br>General Settings         | g & Play<br>cocal network to automatically con-<br>rects<br>External Port<br>acts.<br>dvanced Settings<br>PMP □<br>vice | Ifigure the router.                   | Client Po  | rt               |
|       | UPNP<br>Universal Plug<br>UPnP allows clients in the left<br>Active UPnP Redite<br>Protocol<br>There are no active redire<br>MiniUPnP settings<br>General Settings         | g & Play<br>coal network to automatically con-<br>rects<br>External Port<br>acts.<br>dvanced Settings<br>PMP □<br>vice  | Ifigure the router.                   | Client Po  | rt               |
|       | UPNP<br>Universal Plug<br>UPnP allows clients in the le<br>Active UPnP Redin<br>Protocol<br>There are no active redire<br>General Settings<br>General Settings             | g & Play<br>coal network to automatically con-<br>rects<br>External Port<br>acts.<br>dvanced Settings<br>PMP □<br>vice  | Ifigure the router.                   | Client Po  | rt               |

|--|

Page 41 of 65

# MiniUPnP settings

| General Settings                                       | Advanced S                | ettings                    |                        |              |        |          |
|--------------------------------------------------------|---------------------------|----------------------------|------------------------|--------------|--------|----------|
| Start UPnP and N                                       | NAT-PMP                   |                            |                        |              |        |          |
| Enable UPnP fun                                        | octionality 🔽             |                            |                        |              |        |          |
| Enable NAT-PMP fun                                     | octionality 🔽             |                            |                        |              |        |          |
| Enable secu                                            | ure mode 🛛 🗹              | Allow adding forward       | ards only to requestin | ıg ip addr   | resses |          |
| Enable additiona                                       | al logging                | Puts extra debugg          | ing information into t | he syster    | n log  |          |
|                                                        | Downlink 10               | 24                         |                        |              |        |          |
|                                                        | 8                         | Value in KByte/s, info     | mational only          |              |        |          |
|                                                        | Uplink 51                 | 2                          |                        |              |        |          |
|                                                        | 2                         | Value in KByte/s, info     | mational only          |              |        |          |
|                                                        | Port 50                   | 00                         |                        |              |        |          |
| @ \                                                    | /alue in KByte/s, informa | tional only                |                        |              |        |          |
| Port 500                                               | 00                        |                            |                        |              |        |          |
| MiniUPnP ACLs<br>ACLs specify which external ports may | be redirected to which ir | ternal addresses and ports |                        |              |        |          |
| Comment Exte                                           | ernal ports               | Internal addresses         | Internal ports         | Action       | Sort   |          |
| Allow high ports                                       | 24-65535                  | 0.0.0.0/0                  | 1024-65535             | allow $\sim$ | •      | × Delete |
| Default deny 0-6                                       | 5535                      | 0.0.0/0                    | 0-65535                | deny 🗸       | •      | X Delete |
| Add                                                    |                           |                            |                        |              |        |          |
|                                                        |                           |                            | Save & Ap              | ply Save     | Reset  |          |

3.5 Under network, select Interface.

Page 42 of 65

Save & Apply Save Reset

| Interfaces              |
|-------------------------|
| Wifi                    |
| Switch                  |
| DHCP and DNS            |
| Hostnames               |
| Static Routes           |
| Firewall                |
| Diagnostics             |
| Whole Horne<br>Coverage |
| HyFi Network            |
| Multi-WAN               |
| HyFi Security           |
| SQM QoS                 |

| Network                | Status          | Ac | tions   |   |      |      |   |        |
|------------------------|-----------------|----|---------|---|------|------|---|--------|
| LAN                    | Collecting data | 6  | Connect | 8 | Stop | Edit | × | Delete |
| ?<br>WAN               |                 |    |         |   |      |      |   |        |
| ?                      | Collecting data |    | Connect |   | Stop | Edit | × | Delete |
| WAN6                   | Collecting data | 4  | Connect | 8 | Stop | Edit | × | Delete |
| Add new interface      |                 |    |         |   |      |      |   |        |
| Global network options |                 |    |         |   |      |      |   |        |
| IPv6 ULA-Prefix        |                 |    |         |   |      |      |   |        |
|                        |                 |    |         |   |      |      |   |        |

3.6 Select WiFi.

Page 43 of 65

| No password set!                                                                       |                                                          | Wifi                                  |                      |           |         |      |        |
|----------------------------------------------------------------------------------------|----------------------------------------------------------|---------------------------------------|----------------------|-----------|---------|------|--------|
| There is no password set on this router. Please config<br>Go to password configuration |                                                          | Switch<br>DHCP and DNS                | ct the web interface | and enabl | le SSH. |      |        |
| nterfaces                                                                              |                                                          |                                       |                      |           |         |      |        |
| terface Overview                                                                       |                                                          | Firewall<br>Diagnostics               |                      |           |         |      |        |
| Network                                                                                | Status                                                   | Whole Horne<br>Coverage               | Actions              |           |         |      |        |
| LAN                                                                                    | Uptime: 0h 0m 2                                          |                                       | 2 Connect            | 0         | Stop    | Edit | Delete |
| が( <u>これままま</u> 会)<br>br-lan                                                           | RX: 21.41 KB (2)<br>TX: 73.57 KB (18<br>IPv4: 192.168.1. | Multi-WAN<br>HyFi Security<br>SQM QoS |                      |           |         |      |        |
| WAN                                                                                    | MAC-Address: 0                                           | 0:00:00:00:00:00                      | Connect              |           | Stop    | Edit | Delete |
| carrier-wan                                                                            | <b>RX</b> : 0.00 B (0 Pkt<br><b>TX</b> : 0.00 B (0 Pkt   | s.)<br>s.)                            |                      |           |         |      |        |
| WAN6                                                                                   | Uptime: 0h 0m 2                                          | 8s                                    | Connect              |           | Stop    | Edit | Delete |
| eth4                                                                                   | MAC-Address: 4<br>RX: 0.00 B (0 Pkt                      | 6:E7:C5:C8:05:35<br>s.)               | il contact           |           | otop    | Luit | 201010 |

# **Wireless Overview**

| 2 | Generic Atheros 802.11axa (wifi0)<br>Channel: 161 (5.805 GHz)   Bitrate: 2.401 Gbit/s                                   |           | Scan | Add    |
|---|----------------------------------------------------------------------------------------------------|-----------|------|--------|
|   | SSID: LS5G500_5G_630A   Mode: Master     BSSID: 00:03:7F:12:1E:03   Encryption: WPA2 PSK (CCMP)                         | Ø Disable | Edit | Remove |
| 2 | Generic Atheros 802.11axg (wifi1)<br>Channel: 11 (2.462 GHz)   Bitrate: 0.573 Gbit/s                                    |           | Scan | Add 🚺  |
|   | Image: SSID: LS5G500_2G_630A   Mode: Master           0%         BSSID: 00:03:7F:12:02:F7   Encryption: WPA2 PSK (CCMP) | Ø Disable | Edit | Remove |

# **Associated Stations**

|     | SSID            | MAC-Address       | IPv4-Address | Signal  | Noise   | RX Rate    | TX Rate    |
|-----|-----------------|-------------------|--------------|---------|---------|------------|------------|
| all | LS5G500_5G_630A | 00:00:00:00:00:00 | ?            | -95 dBm | -93 dBm | 0.0 Mbit/s | 0.0 Mbit/s |
| ail | LS5G500_2G_630A | 00:00:00:00:00:00 | ?            | -95 dBm | -93 dBm | 0.0 Mbit/s | 0.0 Mbit/s |

3.7 Select Switch.

# Page 44 of 65

| No password set!<br>There is no password set on this router. Please config<br>Go to password configuration |                                               |                                        | Interfaces<br>Wifi<br>Switch<br>DHCP and I                       | DNS     | ct the web interface                       | and enable SSI                         | н.                                          |                                                 |
|----------------------------------------------------------------------------------------------------|-----------------------------------------------|----------------------------------------|------------------------------------------------------------------|---------|--------------------------------------------|----------------------------------------|---------------------------------------------|-------------------------------------------------|
| Switch<br>The network ports<br>separate different                                                          | on this device can be<br>network segments. Of | combined to sev<br>iten there is by de | Hostnames<br>Static Route<br>Firewall<br>Diagnostics             |         | ters can communica<br>onnection to the nex | te directly with e<br>t greater networ | each other. <u>VL/</u><br>k like the interr | ANs are often used to net and other ports for a |
| Switch "swit<br>Enable VLAN                                                                                | ch0"<br>N functionality                       |                                        | Whole Horn<br>Coverage<br>HyFi Netwo<br>Multi-WAN<br>HyFi Securi |         |                                            |                                        |                                             |                                                 |
| VLANs on "s                                                                                                | switch0"                                      |                                        | SQM QoS                                                          |         |                                            |                                        |                                             |                                                 |
| VLAN ID                                                                                                    | CPU                                           | Port 1                                 | Port 2                                                           | Port 3  | Port 4                                     | Port 5                                 | Port 6                                      | Port 7                                          |
| Port status:                                                                                               | 70000baseT                                    | no link                                | no link                                                          | no link | 1000baseT                                  | no link                                | no link                                     | ObaseT                                          |

no link

The network ports on this device can be combined to several <u>VI\_ANS</u> in which computers can communicate directly with each other. <u>VI\_ANS</u> are often used to separate different network segments. Often there is by default one Uplink port for a connection to the next greater network like the intermet and other ports for a local network.

full-duplex

no link

no link

full-duplex

#### Switch "switch0"

full-duplex

Enable VLAN functionality

no link

no link

#### VLANs on "switch0"

| VLAN ID           | CPU                       | Port 1  | Port 2  | Port 3  | Port 4                   | Port 5  | Port 6       | Port 7                |
|-------------------|---------------------------|---------|---------|---------|--------------------------|---------|--------------|-----------------------|
| Port status:      | 10000baseT<br>full-duplex | no link | no link | no link | 1000baseT<br>full-duplex | no link | no link      | DbaseT<br>full-duplex |
| This section cont | tains no values yet       |         |         |         |                          |         |              |                       |
| Add               |                           |         |         |         |                          |         |              |                       |
|                   |                           |         |         |         |                          |         | Save & Apply | Save Reset            |

#### 3.8 Select DHCP & DNS

Page 45 of 65

| OpenWrt Status - System - Services -                              | Network - Logout          | AUTO REFRESH ON                                                           |
|-------------------------------------------------------------------|---------------------------|---------------------------------------------------------------------------|
|                                                                   |                           |                                                                           |
| No password set!                                                  |                           |                                                                           |
| There is no password set on this router. Please config            |                           | ct the web interface and enable SSH.                                      |
| Go to password configuration                                      | DHCP and DNS              |                                                                           |
|                                                                   |                           |                                                                           |
| DHCP and DNS                                                      |                           |                                                                           |
| Dnsmasq is a combined <u>DHCP</u> -Server and <u>DNS</u> -Forward | Firewall                  |                                                                           |
| Conver Cottinge                                                   | Diagnostics               |                                                                           |
| Server Settings                                                   | Whole Home<br>Coverage    |                                                                           |
| General Settings Resolv and Hosts Files TF                        | HyFi Network              | Settings                                                                  |
|                                                                   | Multi-WAN                 |                                                                           |
| Domain required 🛛 🗹 🍘 Don't forward 🛛                             | HyFi Security             | Name                                                                      |
|                                                                   | SQM QoS                   |                                                                           |
| Authoritative 🗹 🙆 This is the only                                |                           |                                                                           |
| Local server /lan/                                                |                           |                                                                           |
| Local domain spect only                                           | ification. Names matching | this domain are never forwarded and are resolved from DHCP or hosts files |
| Local domain lan                                                  |                           |                                                                           |
| Rebind protection 🛛 🖉 👩 Discard up                                | stream RFC1918 respons    | ses                                                                       |
| Allow localhost 🛛 🥝 Allow upstr                                   | eam responses in the 12   | 7.0.0.0/8 range, e.g. for RBL services                                    |
| Domain whitelist ihost.netflix.com                                | to allow RFC1918 respo    | inses for                                                                 |

#### Active DHCP Leases

| Hostname | IPv4-Address  | MAC-Address       | Leasetime remaining |
|----------|---------------|-------------------|---------------------|
| ?        | 192.168.1.211 | f8:0d:ac:cc:fc:60 | 11h 52m 42s         |

#### Active DHCPv6 Leases

| Hostname | IPv6-Address | DUID | Leasetime remaining |
|----------|--------------|------|---------------------|
|----------|--------------|------|---------------------|

There are no active leases.

Static Leases

| USER Ma | inual                                                                                                   |                                                                                                    |                                                                                          | Page 46 of 65                                                                                 |                                                |
|---------|----------------------------------------------------------------------------------------------------|----------------------------------------------------------------------------------------------------|------------------------------------------------------------------------------------------|-----------------------------------------------------------------------------------------------|------------------------------------------------|
|         | Static leases are used<br>where only hosts with<br>Use the <i>Add</i> Button to<br>assigned as symbolic | t to assign fixed IP addresses and syn<br>a corresponding lease are served.<br>add a new lease entry. The <i>MAC-Add</i><br>name to the requesting host. | nbolic hostnames to DHCP clients. The<br>dress indentifies the host, the <i>IPv4-Add</i> | ey are also required for non-dynamic interfa<br>dress specifies to the fixed address to use a | ce configurations<br>nd the <i>Hostname</i> is |
|         | Hostname                                                                                                | MAC-Address                                                                                                    | IPv4-Address                                                                             | IPv6-Suffix (hex)                                                                             |                                                |
|         | This section contain                                                                                    | s no values yet                                                                                                    |                                                                                          |                                                                                               |                                                |
|         | 1 Add                                                                                                   |                                                                                                    |                                                                                          |                                                                                               |                                                |
|         |                                                                                                    |                                                                                                    |                                                                                          | Save & Apply                                                                                  | Save Reset                                     |
| 3.9     | Select Host                                                                                             | name                                                                                                    |                                                                                          |                                                                                               |                                                |
| OpenV   | Vrt Status <del>-</del> Sys                                                                             | tem - Services - Network - I                                                                                                    | Logout                                                                                   |                                                                                               |                                                |

| No password set!                                       |                        |                                      |
|--------------------------------------------------------|------------------------|--------------------------------------|
| There is no password set on this router. Please config |                        | ct the web interface and enable SSH. |
| Go to password configuration                           | DHCP and DNS           |                                      |
|                                                        | Hostnames              |                                      |
| Hostnames                                              |                        |                                      |
| Liest entries                                          | Firewall               |                                      |
| Host entries                                           | Diagnostics            |                                      |
| Hostname                                               | Whole Home<br>Coverage |                                      |
|                                                        | HvFi Network           |                                      |
|                                                        | Multi-WAN              |                                      |
| This section contains no values yet                    | HyFi Security          |                                      |
| Add                                                    | SQM QoS                |                                      |
|                                                        |                        | Save & Annhy Save Beert              |
|                                                        |                        | Save & Apply Save Reset              |

3.10 Select Static Rules

Page 47 of 65

| OpenWrt                                         | Status - System - Services -                                         | Network - Logout                                                    | _                                   |              |            |
|-------------------------------------------------|----------------------------------------------------------------------|---------------------------------------------------------------------|-------------------------------------|--------------|------------|
| No passwor<br>There is no pass<br>Go to passwor | d set!<br>sword set on this router. Please config<br>d configuration | Interfaces<br>Wifi<br>Switch<br>DHCP and DNS                        | ct the web interface and enable SSI | Н.           |            |
| Routes<br>Routes specify over<br>Static IPv4 F  | er which interface and gateway a certa                               | Hostnames<br>Static Routes<br>Firewall<br>Diagnostics<br>Whole Home | ached.                              |              |            |
| Interface                                       | Target                                                               | Coverage<br>HyFi Network                                            | IPv4-Gateway                        | Metric       | MTU        |
|                                                 | Host- <u>IP.</u> or Network                                          | Multi-WAN                                                           |                                     |              |            |
| This section cont                               | tains no values yet                                                  | SQM QoS                                                             |                                     |              |            |
| 1 Add                                           |                                                                      |                                                                     |                                     |              |            |
| Static IPv6 F                                   | Routes                                                               |                                                                     |                                     |              |            |
| Interface                                       | Target                                                               |                                                                     | IPv6-Gateway                        | Metric       | МТО        |
|                                                 | Host- <u>IP</u> or Network                                           | if target is a network                                              |                                     |              |            |
| This section conta                              | ains no values yet                                                   |                                                                     |                                     |              |            |
| Add                                             |                                                                      |                                                                     |                                     |              |            |
| Static IPv6 R                                   | outes                                                                |                                                                     |                                     |              |            |
| Interface                                       | Target                                                               |                                                                     | <u>IPv6</u> -Gateway                | Metric       | МТО        |
|                                                 | IPv6-Address or Network (CIDF                                        | R)                                                                  |                                     |              |            |
| This section conta                              | ains no values yet                                                   |                                                                     |                                     |              |            |
| 1 Add                                           |                                                                      |                                                                     |                                     |              |            |
|                                                 |                                                                      |                                                                     |                                     | Save & Apply | Save Reset |
|                                                 |                                                                      |                                                                     |                                     |              |            |

# 3.10 Select Firewall

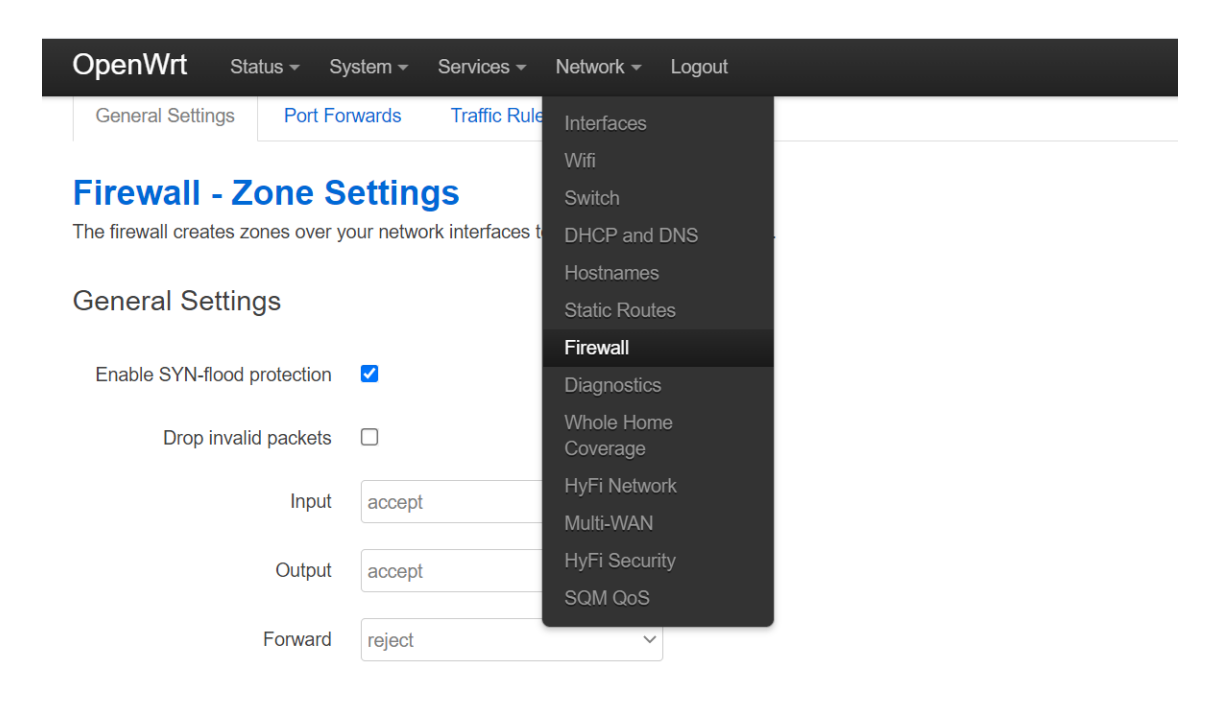

# Zones

| Zone ⇒ Forwardings           | Input    | Output   | Forward  | Masquerading | MSS clamping |               |
|------------------------------|----------|----------|----------|--------------|--------------|---------------|
|                              |          |          |          |              |              |               |
| lan: lan: ♪ ♪ ♪ ♪ ⊗ ⊛ → wan  | accept ~ | accept ~ | accept ~ |              |              | Z Edit Delete |
| wan: wan: 🧾 wan6: 🗾 ⇒ REJECT | reject 🗸 | accept ~ | reject 🗸 |              |              | Z Edit Delete |
| * Add                        |          |          |          |              |              |               |
|                              |          |          |          |              | Save & Apply | Save Reset    |

#### 3.11 Select Diagnostics

Page 49 of 65

| OpenWrt                       | Status <del>-</del>            | System <del>-</del> | Services -    | Network -                    | Logout |                     |                    |
|-------------------------------|--------------------------------|---------------------|---------------|------------------------------|--------|---------------------|--------------------|
| No passwor<br>There is no pas | <b>rd set!</b><br>ssword set c | on this router.     | Please config | Interfaces<br>Wifi<br>Switch |        | ct the web interfac | ee and enable SSH. |
| Go to passwor                 | rd configur                    | ation               |               | DHCP and                     | DNS    |                     |                    |
| Diagnost                      | ics                            |                     |               | Hostnames<br>Static Rout     |        |                     |                    |
| Network Util                  | lities                         |                     |               | Firewall<br>Diagnostics      | 5      |                     |                    |
| dev.openwrt.org               |                                |                     | dev.op        | Whole Hom<br>Coverage        |        |                     | dev.openwrt.org    |
| IPv4 V 🖸 Ping                 | g                              |                     | 🗈 Tra         | HyFi Netwo                   | ork    |                     | Nslookup           |
|                               |                                |                     | Install ip    | HyFi Secur                   |        | aceroute            |                    |
|                               |                                |                     |               | SQM QoS                      |        |                     |                    |

3.12 Whole Home Coverage

| OpenWrt Status -                                | System - Services -   | Network - Logout        |
|-------------------------------------------------|-----------------------|-------------------------|
| Load Balancing Settings                         | Range Extender Settin | <sup>g</sup> Interfaces |
|                                                 |                       | Wifi                    |
| WHC Load Bala                                   | ancing Daemo          | Switch                  |
| Configuration of WHC Load E                     | Balancing Features    | DHCP and DNS            |
|                                                 |                       | Hostnames               |
| Basic Settings                                  |                       | Static Routes           |
| Band Steering Enab                              | le 🗆                  | Firewall                |
|                                                 |                       | Diagnostics             |
| SSID to mate                                    | ch                    | Whole Home<br>Coverage  |
| Whether to consider client                      | ťs 🗆                  | HyFi Network            |
| sorting candidates for id                       | en<br>lle             | Multi-WAN               |
| steering or offloadir                           | ng                    | HyFi Security           |
| Whether to install blackli<br>rules on Other ES | ist □<br>SS           | SQM QoS                 |
| Whether to use Tx for inactivi detection        | ity 🗆<br>on           |                         |
| Enable Client Classification                    | on 🗆                  |                         |

| USER Manual                                                                              |          |  |
|------------------------------------------------------------------------------------------|----------|--|
|                                                                                          |          |  |
| Station Database                                                                         |          |  |
| Include out-of-network devices                                                           | <b>v</b> |  |
| Track remote associations                                                                |          |  |
| Mark 11k/v capable devices as<br>dual band                                               |          |  |
| Idle Steering Settings                                                                   |          |  |
| RSSI value indicating a node                                                             | 5        |  |
| associated on 5 GHz should<br>be steered to 2.4 GHz (dB)                                 |          |  |
| RSSI value indicating a node<br>associated on 2.4 GHz should<br>be steered to 5 GHz (dB) | 20       |  |
| Normal Inactive timer (s)                                                                | 10       |  |
| Overload Inactive timer (s)                                                              | 10       |  |
| Inactive Check Frequency (s)                                                             | 1        |  |
| Active Steering Settir                                                                   | ngs      |  |
| When the client Tx rate                                                                  | 50000    |  |
| increases beyond this<br>threshold, generate an<br>indication (Kbps)                     |          |  |
| When evaluating a STA for                                                                | 30       |  |
| rate-based upgrade steering,<br>the RSSI must also be above<br>this threshold (dB)       |          |  |
| When the client Tx rate                                                                  | 6000     |  |
| threshold, generate an<br>indication (Kbps)                                              |          |  |
| When the client RSSI                                                                     | 0        |  |
| decreases beyond this<br>threshold, generate an<br>indication (dB)                       |          |  |
| Offloading Settings                                                                      |          |  |
| Time to average before                                                                   | 60       |  |

| Page 51 of 65 |  |
|---------------|--|
|---------------|--|

#### **Offloading Settings**

Time to average before 6 generating a new utilization report (s)

Medium utilization threshold for an overload condition on 2.4 GHz (%)

Medium utilization threshold for an overload condition on 5 GHz (%)

Medium utilization safety threshold for active steering to 2.4 GHz (%)

Medium utilization saftey threshold for active steering to 5 GHz (%)

> Uplink RSSI (in dB) above which association will be considered safe

#### **AP Steering Settings**

DisableSteeringInactiveLegacyClie ✓s

DisableSteeringActiveLegacyClien ✓

DisableSteering11kUnfriendlyClien✓

| RSSI value indicating a node<br>associated on CAP is far<br>enough to be steered to<br>another AP | 20 |
|---------------------------------------------------------------------------------------------------|----|
| RSSI value indicating a node                                                                      | 45 |

associated on RE is far enough to be steered to another AP

The RSSI value (in dB) the target AP should exceed the serving AP to be considered for AP steering towards root

The RSSI value (in dB) the target AP should exceed the serving AP to be considered for AP steering towards leaf

| 60 |  |  |  |
|----|--|--|--|
|    |  |  |  |
|    |  |  |  |
| 70 |  |  |  |
|    |  |  |  |
|    |  |  |  |
| 70 |  |  |  |

| 50 |  |  |  |
|----|--|--|--|
|    |  |  |  |
|    |  |  |  |

| 60 |  |  |  |
|----|--|--|--|
|    |  |  |  |
|    |  |  |  |
|    |  |  |  |

10

5

Ρ

| The RSSI value (in dB) the target AP should exceed the                                                                                                    | 10                                                                                          |  |
|----------------------------------------------------------------------------------------------------|---------------------------------------------------------------------------------------------|--|
| for AP steering between peers                                                                                                    |                                                                                             |  |
| The value (in dB) the target AP<br>downlink should exceed to be<br>considered to steer to 5 GH                                                                                                    | -65                                                                                         |  |
|                                                                                                    |                                                                                             |  |
| Interference Avoidance                                                                                                    | e Steering Settings                                                                         |  |
| If cleared, will not perform any                                                                                                    | 0                                                                                           |  |
| Interference Avoidance<br>Steering from the 2.4GHz band                                                                                                    |                                                                                             |  |
| If cleared, will not perform any                                                                                                    | 0                                                                                           |  |
| Steering from the 5GHz band                                                                                                    |                                                                                             |  |
| Maximum time (in seconds) a                                                                                                    | 1200                                                                                        |  |
| BSS can be considered<br>polluted with no further<br>updates                                                                                                    |                                                                                             |  |
| If sat use best effort mode                                                                                                    |                                                                                             |  |
| (failures do not mark a STA as                                                                                                    |                                                                                             |  |
| unmenaly) for IAS sleering                                                                                                    |                                                                                             |  |
| Time to wait before steering a legacy client again after completing (s)                                                                                                    | <b>IS</b>                                                                                   |  |
| Time to wait before steering a legacy client again after completing steering a                                                                                                    | <b>IS</b>                                                                                   |  |
| Steering Executor Setting         Time to wait before steering a legacy client again after completing steering (s)         Time to wait before steering a client via BTM again after completing steering without sending an auth reject (s)                                                                                                    | IS<br>0                                                                                     |  |
| <ul> <li>Steering Executor Setting</li> <li>Time to wait before steering a legacy client again after completing steering (s)</li> <li>Time to wait before steering a client via BTM again after completing steering without sending an auth reject (s)</li> <li>Show Advanced S</li> </ul>                                                                                                    | IS<br>0                                                                                     |  |
| <ul> <li>Steering Executor Setting</li> <li>Time to wait before steering a legacy client again after completing steering (s)</li> <li>Time to wait before steering a client via BTM again after completing steering without sending an auth reject (s)</li> <li>Show Advanced S</li> <li>Show Diagnostic Log</li> </ul>                                                                                                    | S<br>0<br>ettings                                                                           |  |
| <ul> <li>Steering Executor Setting</li> <li>Time to wait before steering a legacy client again after completing steering a client via BTM again after completing steering without sending an auth reject (s)</li> <li>Show Advanced S</li> <li>Show Diagnostic Logadian Steering a Show Diagnostic Logadian Steering at the sender of the sender of the sender</li></ul> | IS<br>0                                                                                     |  |
| <ul> <li>Steering Executor Setting</li> <li>Time to wait before steering a legacy client again after completing steering (s)</li> <li>Time to wait before steering a client via BTM again after completing steering without sending an auth reject (s)</li> <li>Show Advanced S</li> <li>Show Diagnostic Low Basic Advanced</li> <li>Maximum number of seconds</li> </ul>                                                                                                    | IS<br>0                                                                                     |  |
| <ul> <li>Steering Executor Setting</li> <li>Time to wait before steering a legacy client again after completing steering (s)</li> <li>Time to wait before steering a client via BTM again after completing steering without sending an auth reject (s)</li> <li>Show Advanced S</li> <li>Show Diagnostic Low</li> <li>Basic Advanced</li> <li>Maximum number of seconds elapsed allowed for a 'recent' measurement</li> </ul>                                                                                                    | S<br>0                                                                                      |  |
| <ul> <li>Steering Executor Setting</li> <li>Time to wait before steering a legacy client again after completing steering (s)</li> <li>Time to wait before steering a client via BTM again after completing steering without sending an auth reject (s)</li> <li>Show Advanced S</li> <li>Show Diagnostic Legas Show Diagnostic Legas allowed for a 'recent' measurement</li> <li>Maximum number of seconds elapsed allowed for a 'recent'</li> </ul>                                                                                                    | IS<br>0<br>iettings<br>bg Settings<br>5<br>60                                               |  |
| <ul> <li>Steering Executor Setting</li> <li>Time to wait before steering a legacy client again after completing steering (s)</li> <li>Time to wait before steering a client via BTM again after completing steering without sending an auth reject (s)</li> <li>Show Advanced S</li> <li>Show Diagnostic Low</li> <li>Basic Advanced</li> <li>Maximum number of seconds elapsed allowed for a 'recent' measurement</li> <li>Maximum number of seconds elapsed allowed for a 'recent' backhaul capacity measurement</li> </ul>                                                                                                    | S<br>0                                                                                      |  |
| <ul> <li>Steering Executor Setting</li> <li>Time to wait before steering a legacy client again after completing steering (s)</li> <li>Time to wait before steering a client via BTM again after completing steering without sending an auth reject (s)</li> <li>Show Advanced S</li> <li>Show Diagnostic Low</li> <li>Basic Advanced</li> <li>Maximum number of seconds elapsed allowed for a 'recent' measurement</li> <li>Maximum number of seconds elapsed allowed for a 'recent' backhaul capacity measurement</li> <li>Maximum number of seconds</li> </ul>                                                                                                    | S         0         1         rettings         reg Settings         5         60         20 |  |
| <ul> <li>Steering Executor Setting</li> <li>Time to wait before steering a legacy client again after completing steering (s)</li> <li>Time to wait before steering a client via BTM again after completing steering without sending an auth reject (s)</li> <li>Show Advanced S</li> <li>Show Diagnostic Low Basic Advanced for a 'recent' measurement</li> <li>Maximum number of seconds elapsed allowed for a 'recent' backhaul capacity measurement</li> <li>Maximum number of seconds elapsed allowed for a 'recent' backhaul capacity measurement</li> <li>Maximum number of seconds elapsed allowed for a 'recent' backhaul capacity measurement</li> </ul>                                                                                                    | S         0         a         ettings         ng Settings         5         60         20   |  |
| Steering Executor Setting<br>Time to wait before steering a<br>legacy client again after<br>completing steering a<br>client via BTM again after<br>completing steering without<br>sending an auth reject (s)<br>Show Advanced S<br>Show Diagnostic Lo<br>Basic Advanced<br>Maximum number of seconds<br>elapsed allowed for a 'recent'<br>backhaul capacity<br>measurement<br>Maximum number of seconds<br>elapsed allowed for a 'recent'<br>backhaul capacity<br>measurement<br>Maximum number of seconds<br>elapsed allowed for a 'recent'<br>backhaul capacity<br>measurement<br>Maximum number of seconds<br>elapsed allowed for a 'recent'<br>backhaul capacity<br>measurement<br>Maximum number of seconds<br>elapsed allowed for a 'recent'<br>backhaul capacity<br>measurement<br>Maximum number of seconds<br>elapsed allowed for a 'recent'<br>backhaul capacity<br>measurement for a legacy<br>Client                                                                                                    | S         0         0                                                                       |  |

| Manual                                               |                         | Page 53 of 65                           |
|------------------------------------------------------|-------------------------|-----------------------------------------|
| Load Balancing Settings                              | Range Extender Settings |                                         |
| WHC - Range EX<br>Configuration of WHC Range EX      | xtender Placeme         | nt and Auto-configuration Daemon Settin |
| Basic Settings                                       |                         |                                         |
| RE Placement and Auto-<br>Configuration Enable       |                         |                                         |
| Network to extend                                    | lan                     |                                         |
| Primary device purpose                               | Range extender          | ~                                       |
| Mode when connected to gateway                       | Access Point            | ~                                       |
| Method of range extension                            | Automatic selection     | ¥                                       |
| Interoperable RE mode to use                         | QWRAP                   | $\checkmark$                            |
| Enable steering in WDS mode                          |                         |                                         |
| Enable switching into full Wi-Fi<br>SON mode         |                         |                                         |
| Manage the Multicast Services<br>Daemon (mcsd)       |                         |                                         |
| Do not operate on DFS channels                       |                         |                                         |
| Link check delay (s)                                 | 2                       |                                         |
| Enable multi-ssid and traffic separation in SON mode |                         |                                         |
| Guest network bridge name                            | guest                   |                                         |
| Guest network's backhaul                             | Both                    | ~                                       |

# Multi-AP Basic Settings

Enable Multi-AP Topology Dptimization Algorithm

| JSER Manual                                                                   | Page 54       | ⊦ of 65 |
|-------------------------------------------------------------------------------|---------------|---------|
| Create all VAPs from scratch                                                  |               |         |
| wsplcd Template that controls how BSSes are instantiated                      | scheme-a.conf |         |
| SSID to use for fronthaul<br>BSSes                                            |               |         |
| PSK to use for fronthaul<br>BSSes (or empty for open<br>mode)                 |               |         |
| SSID to use for backhaul<br>BSSes                                             |               |         |
| PSK to use for backhaul<br>BSSes (or empty for open<br>mode)                  |               |         |
| Suffix to append when generating backhaul SSID                                |               |         |
| Create smart monitor VAPs                                                     |               |         |
| Show Advance                                                                  | ed Settings   |         |
| Gateway Link Monitorin                                                        | g             |         |
| ARPs to send to GW over<br>Ethernet to confirm<br>connectivity                | 5             |         |
| Number of times the GW must<br>reply to the reachability<br>confirmation ARPs | 4             |         |
| Number of lost GW pings before declaring it unreachable                       | 3             |         |
|                                                                               |               |         |

3.13 HiFy Network

Page 55 of 65

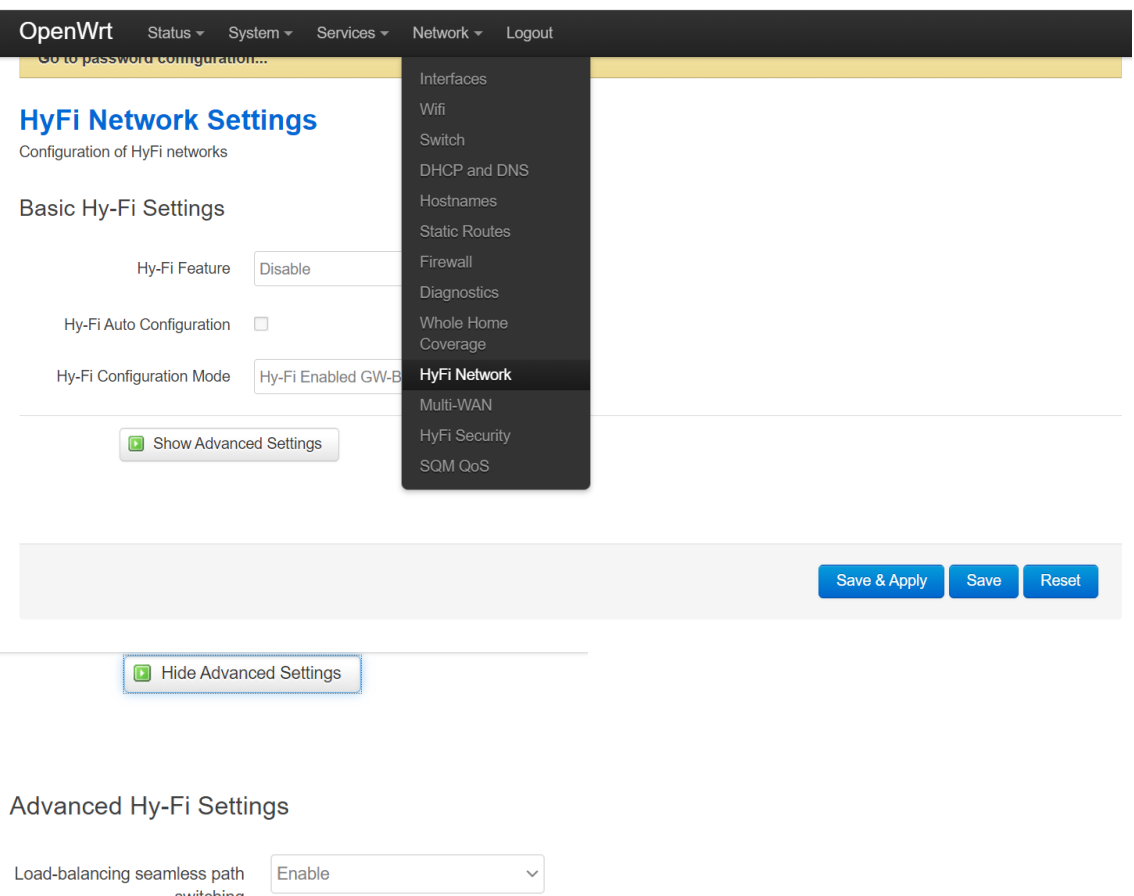

| switching                                                 |           |
|-----------------------------------------------------------|-----------|
| Max LB reordering timeout                                 | 1500      |
| Strict IEEE 1905.1 Mode                                   | Disable ~ |
| Generate LLDP packets                                     | Enable ~  |
| Avoid Duplicate Renew<br>packets Upstream                 | Disable ~ |
| Avoid Duplicate Topology<br>Notification packets Upstream | Disable ~ |
| Hy-Fi 1.0 Compatibility Mode                              | Enable ~  |

|       |    |    | ~          |             |
|-------|----|----|------------|-------------|
| 1100  | 10 |    | <u>-</u> + | <u>_ </u> _ |
| 240   |    | 70 |            | <u>–</u> –  |
| I U U |    | 50 |            |             |
|       |    |    |            |             |

| Constrain TCP-ACK streams<br>to the same medium as their<br>primary TCP-DATA stream | Disable ~ |
|-------------------------------------------------------------------------------------|-----------|
| Maximum age of a H-Active<br>entry before it will be aged out<br>(ms)               | 120000    |
| Hy-Fi Netfilter forwarding mode                                                     | APS ~     |
| IGMP Extra Query response<br>time                                                   |           |

# Advanced Auto-Configuration Settings

| Interval Between DHCP<br>Discovery Messages (sec)                                   | 2         |
|-------------------------------------------------------------------------------------|-----------|
| HR Number of Seconds<br>Between DHCP Retries                                        | 3         |
| HR Maintenance Interval<br>Between DHCP Discovery                                   | 15        |
| Constrain TCP-ACK streams<br>to the same medium as their<br>primary TCP-DATA stream | Disable ~ |
| Maximum age of a H-Active<br>entry before it will be aged out<br>(ms)               | 120000    |
| Hy-Fi Netfilter forwarding mode                                                     | APS ~     |
| IGMP Extra Query response<br>time                                                   |           |

# Advanced Auto-Configuration Settings

| Interval Between DHCP    | 2  |
|--------------------------|----|
| Discovery Messages (sec) |    |
| HR Number of Seconds     | 3  |
| Between DHCP Retries     |    |
| HR Maintenance Interval  | 15 |
| Between DHCP Discovery   |    |

|                                                                                       |                         | Pdy | e 57 01 05 |
|---------------------------------------------------------------------------------------|-------------------------|-----|------------|
| General WLAN Path C                                                                   | haracterization Setting |     |            |
| Use the WHC algorithm to<br>calculate link capacity                                   | 1                       |     |            |
| Number of capacity updates to<br>receive after link change<br>before considered valid | 3                       |     |            |
| WLAN 5G Path Chara                                                                    | cterization Setting     |     |            |
| UpdatedStatsInterval                                                                  | 1                       |     |            |
| StatsAgedOutInterval                                                                  | 30                      |     |            |
| MaxMediumUtilization                                                                  | 70                      |     |            |
| MediumChangeThreshold                                                                 | 10                      |     |            |
| LinkChangeThreshold                                                                   | 10                      |     |            |
| MaxMediumUtilizationForLC                                                             | 70                      |     |            |
| CPULimitedTCPThroughput                                                               | 0                       |     |            |
| CPULimitedUDPThroughput                                                               | 0                       |     |            |
| PHYRateThresholdForMU                                                                 | 2000                    |     |            |
| ProbePacketInterval                                                                   | 1                       |     |            |
| ProbePacketSize                                                                       | 64                      |     |            |
| EnghleDroba                                                                           | 1                       |     |            |
| Enablerrobe                                                                           | -                       |     |            |
| AssocDetectionDelay                                                                   | 5                       |     |            |

WLAN 2.4G Path Characterization Setting

# WLAN 2.4G Path Characterization Setting

| UpdatedStatsInterval                          | 1    |
|-----------------------------------------------|------|
| StatsAgedOutInterval                          | 30   |
| MaxMediumUtilization                          | 70   |
| MediumChangeThreshold                         | 10   |
| LinkChangeThreshold                           | 10   |
| MaxMediumUtilizationForLC                     | 70   |
| CPULimitedTCPThroughput                       | 0    |
| CPULimitedUDPThroughput                       | 0    |
| PHYRateThresholdForMU                         | 2000 |
| ProbePacketInterval                           | 1    |
|                                               |      |
| ProbePacketInterval                           | 1    |
| ProbePacketSize                               | 64   |
| EnableProbe                                   | 1    |
| AssocDetectionDelay                           | 5    |
| Rate above which<br>ScalingFactorHigh is used |      |

# PLC Path Characterization Setting

| MaxMediumUtilization  | 80 |
|-----------------------|----|
| MediumChangeThreshold | 10 |
| LinkChangeThreshold   | 10 |

Page 59 of 65

| EntryExpirationInterval   | 120 |
|---------------------------|-----|
| MaxMediumUtilizationForLC | 80  |
| LCThresholdForUnreachable | 5   |
| LCThresholdForReachable   | 10  |
| HostPLCInterfaceSpeed     | 0   |

# Stream Estimation Setting

| UpdateHSPECInterval                                               | 1       |
|-------------------------------------------------------------------|---------|
| NotificationThresholdLimit                                        | 10      |
| NotificationThresholdPercentage                                   | 20      |
| AlphaNumerator                                                    | 3       |
|                                                                   |         |
| LocalFlowRateThreshold                                            | 2000000 |
| LocalFlowRatioThreshold                                           | 5       |
| Maximum number of H-Active<br>entries supported in user-<br>space | 8192    |

# Topology Discovery Setting

| ND_UPDATE_INTERVAL | 15  |
|--------------------|-----|
| BD_UPDATE_INTERVAL | 3   |
| HOLDING_TIME       | 190 |
| TIMER_LOW_BOUND    | 7   |
| TIMER_UPPER_BOUND  | 11  |

Page 60 of 65

| MSGID_DELTA                | 64  |
|----------------------------|-----|
| HA_AGING_INTERVAL          | 120 |
| ENABLE_TD3                 | 1   |
| ENABLE_BD_SPOOFING         | 1   |
| NOTIFICATION_THROTTLING_W  | 1   |
| PERIODIC_QUERY_INTERVAL    | 60  |
| ENABLE_NOTIFICATION_UNICAS | 2   |

# Path Selection Setting

| UpdateHDInterval             | 10   |
|------------------------------|------|
| LinkCapacityThreshold        | 20   |
| NonUDPInterfaceOrder         | EP52 |
| SerialflowIterations         | 10   |
| DeltaLCThreshold             | 10   |
| EnableBadLinkStatsSwitchFlow |      |

# WLAN Manager Settings

| WlanCheckFreqInterval | 10 |
|-----------------------|----|
| WlanALDNLNumOverride  | 0  |

# LOG settings

| EnableLog | 0 |
|-----------|---|
|-----------|---|

Port range that source port number in packet header.

#### 3.14 Select Multi-WAN

# Page 61 of 65

# **USER Manual**

| <b>OpenWrt</b> Status → S                          | ystem <del>-</del> | Services -        | Network -                                        | Logout |
|----------------------------------------------------|--------------------|-------------------|--------------------------------------------------|--------|
| Multi-WAN<br>Multi-WAN allows for the use of t     | multiple u         | olinks for load l | Interfaces<br>Wifi<br>Switch                     |        |
| Enable                                             |                    |                   | DHCP and<br>Hostnames<br>Static Route            | DNS    |
| WAN Interfaces<br>Health Monitor detects and corre | ects netwo         | rk changes an     | Firewall<br>Diagnostics<br>Whole Hom<br>Coverage | ie     |
| WAN                                                | 10                 |                   | HyFi Netwo<br>Multi-WAN                          | ırk    |
| Health Monitor Interval                            | 10<br>10 sec       |                   | HyFi Securi<br>SQM QoS                           | ity    |
| Health Monitor ICMP Host(s)                        | DNS S              | server(s)         | ~                                                |        |
| Health Monitor ICMP Timeout                        | 3 sec.             |                   | ~                                                |        |
| Attempts Before WAN Failover                       | 3                  |                   | ~                                                |        |
| Attempts Before WAN<br>Recovery                    | 5                  |                   | ``                                               | /      |
| Failover Traffic Destination                       | None               |                   | ```                                              | /      |
| DNS Server(s)                                      | Auto               |                   | `                                                | /      |

# WAN2

| Load Balancer Distribution   | 10          | ~ |
|------------------------------|-------------|---|
| Health Monitor Interval      | 10 sec.     | ~ |
| Health Monitor ICMP Host(s)  | WAN Gateway | ~ |
| Health Monitor ICMP Timeout  | 3 sec.      | ~ |
| Attempts Before WAN Failover | 3           | ~ |
| Attempts Before WAN          | 5           | ~ |

#### Page 62 of 65 **USER Manual** Attempts Before WAN 5 Recovery Failover Traffic Destination Load Balancer(Compatibility) $\sim$ DNS Server(s) 208.67.222.222 208.67.220.220 ~ 📩 Add Multi-WAN Traffic Rules Configure rules for directing outbound traffic through specified WAN Uplinks. Destination Address WAN Uplink Source Address Protocol Ports 192.168.1.0/24 ~ ftp.netlab7.com ~ TCP 21 ~ lan ~ x Delete × Delete 192.168.0.3 ~ all $\sim$ ICMP $\sim$ all $\sim$ Load Balancer(Compatibility) ~ $\sim$ Load Balancer(Performance) ~ x Delete all www.whatismyip.com ~ all all Multi-WAN Traffic Rules Configure rules for directing outbound traffic through specified WAN Uplinks. Destination Address WAN Uplink Source Address Ports Protocol 192.168.1.0/24 ~ ftp.netlab7.com ~ TCP 21 $\sim$ lan $\sim$ × Delete 192.168.0.3 ∨ $\sim$ x Delete all ICMP $\sim$ all $\sim$ Load Balancer(Compatibility) ~ × Delete all www.whatismyip.com ~ Load Balancer(Performance) ~ all all Add Default Route Load Balancer(Compatibility) $\sim$ Save & Apply Save 3.15 Select HiFy Security **HyFi Security Settings** Security configuration of HyFi networks Enable Multi-AP SIG Enable 1905.1 Configuration Role Registrar Designated Push Button AP Not selected AL MAC-specific Multi-AP BSS Instantiation Policy File Generic Multi-AP BSS Instantiation Policy File Maximum supported BSSes

per radio in Multi-AP Mode

1905.1 UCPK

1905.1 UCPK Salt

| Generic Multi-AP BSS       |              |  |  |
|----------------------------|--------------|--|--|
| Instantiation Policy File  |              |  |  |
| Maximum supported BSSes    |              |  |  |
| per radio in Multi-Ar Mode |              |  |  |
| 1905.1 UCPK                |              |  |  |
| 1905.1 UCPK Salt           |              |  |  |
| WPA PSK                    |              |  |  |
| 1901 NMK                   |              |  |  |
|                            |              |  |  |
| Show Advance               | ced Settings |  |  |
|                            |              |  |  |

Page 64 of 65

# 3.16 Select SQM QoS

| OpenWrt Status -                                                                                                    | System - Services -                      | Network 👻 I                                                                          | Logout   |                              |                                |                          |
|----------------------------------------------------------------------------------------------------|------------------------------------------|--------------------------------------------------------------------------------------|----------|------------------------------|--------------------------------|--------------------------|
| Smart Queue Ma<br>With <u>SQM</u> you can enable traffi<br>Queues                                                                  | anagement<br>ic shaping, better mixing ( | Interfaces<br>Wifi<br>Switch<br>DHCP and D<br>Hostnames<br>Static Routes<br>Firewall | DNS<br>s | ə length management (AQM) aı | nd prioritisation on one netwo | ork interface.<br>Delete |
| Enable this SQM instance.                                                                                                    |                                          | Diagnostics<br>Whole Home<br>Coverage                                                | 9        |                              |                                |                          |
| Interface name                                                                                                    | eth1                                     | HyFi Network<br>Multi-WAN                                                            | ĸ        |                              |                                |                          |
| Download speed (kbit/s)<br>(ingress) set to 0 to selectively<br>disable ingress shaping:                                           | 85000                                    | HyFi Security<br>SQM QoS                                                             | y        |                              |                                |                          |
| Upload speed (kbit/s) (egress)<br>set to 0 to selectively disable<br>egress shaping:                                               | 10000                                    |                                                                                      |          |                              |                                |                          |
| Create log file for this SQM<br>instance under                                                                                     |                                          |                                                                                      |          |                              |                                |                          |
| Download speed (kbit/s)<br>(ingress) set to 0 to selectively<br>disable ingress shaping:                                           | 85000                                    |                                                                                      |          |                              |                                |                          |
| Upload speed (kbit/s) (egress)<br>set to 0 to selectively disable<br>egress shaping:                                               | 10000                                    |                                                                                      |          |                              |                                |                          |
| Create log file for this SQM<br>instance under<br>/var/run/sqm/\${Inerface_name}.det<br>Make sure to delete log files<br>manually. | Dug.log.                                 |                                                                                      |          |                              |                                |                          |
| Verbosity of SQM's output into the system log.                                                                                     | info (default)                           | ~                                                                                    |          |                              |                                |                          |
| tal Add                                                                                                    |                                          |                                                                                      |          |                              |                                |                          |
|                                                                                                    |                                          |                                                                                      |          |                              | Save & Apply                   | Save Reset               |

# 3.17 Select Logout

| OpenWrt                                             | Status 👻 S                                      | ystem <del>-</del> Servi | ces 👻 Network 👻             | Logout                                                                               |
|-----------------------------------------------------|-------------------------------------------------|--------------------------|-----------------------------|--------------------------------------------------------------------------------------|
| Smart Qu<br>With <u>SQM</u> you can                 | eue Ma<br>enable traffic                        | shaping, better r        | nt<br>nixing (Fair Queueing | ), active queue length management (AQM) and prioritisation on one network interface. |
| Queues                                              |                                                 |                          |                             |                                                                                      |
|                                                     |                                                 |                          |                             | Delete                                                                               |
| Basic Settings                                      | Queue Di                                        | scipline Lin             | k Layer Adaptation          |                                                                                      |
| Enable this SC                                      | QM instance.                                    |                          |                             |                                                                                      |
| Inte                                                | erface name                                     | eth1                     | ~                           |                                                                                      |
| Download s<br>(ingress) set to 0 t<br>disable ingre | peed (kbit/s)<br>o selectively<br>ess shaping:  | 85000                    |                             |                                                                                      |
| Upload speed (kbi<br>set to 0 to select<br>egre     | it/s) (egress)<br>ively disable<br>ess shaping: | 10000                    |                             |                                                                                      |
| Create log file fins                                | for this SQM<br>stance under                    |                          |                             |                                                                                      |

# 3.18 After logout, re-login again.

| OpenWrt                                                                                                    |
|----------------------------------------------------------------------------------------------------|
|                                                                                                    |
| No password set!                                                                                                    |
| There is no password set on this router. Please configure a root password to protect the web interface and enable SSH. Go to password configuration |
| Authorization Required                                                                                                    |
| Please enter your username and password.                                                                                                    |
| Username root                                                                                                    |
| Password                                                                                                    |
| Login Seset                                                                                                    |

-----End-----